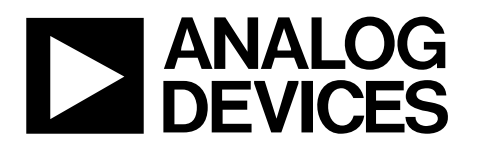

# Evaluation Board for 8-Channel, Simultaneous Sampling, Bipolar 14/16/18-Bit ADCs

**Preliminary Technical Data** 

#### FEATURES

Full-featured evaluation board for the AD7606/7/8 EVAL-CED1Z compatible Standalone capability On-board optional voltage reference Various linking options PC software for control and data analysis when used with EVAL-CED1Z

#### PART DESCRIPTION

This data sheet describes the evaluation board for the AD7606/7/8, which is an eight channel simultaneously sampled 14/16/18-bit successive approximation analog-to-digital converter (ADC). The AD7606/7/8 is capable of achieving a sampling rate of 200 ksps per channel. The input signals are sampled simultaneously thus preserving the relative phase information of the signals on the input channels. The part operates from a 5V supply and can accommodate  $\pm$  10V and  $\pm$ 5V true bipolar input

# EVAL-AD7606/7/8EDZ

signals. The part contains on-chip LDOs, reference and reference buffer, track and hold circuitry, supply conditioning circuitry, on-chip conversion clock, oversampling capability and high speed parallel and serial interfaces. Full details on the AD7606/7/8 are available in the AD7606, AD7607 and AD7608 data sheet available from Analog Devices, Inc., which should be consulted in conjunction with this data sheet when using the evaluation board.

#### **GENERAL DESCRIPTION**

On-board components include: the ADR421 2.5 V reference, Various link options are explained in the Evaluation Board Hardware section. Interfacing to this board is through a 96-way connector. This 96-way connector is compatible with the EVAL-CED1Z also available from Analog Devices. External sockets are provided for multiple signals.

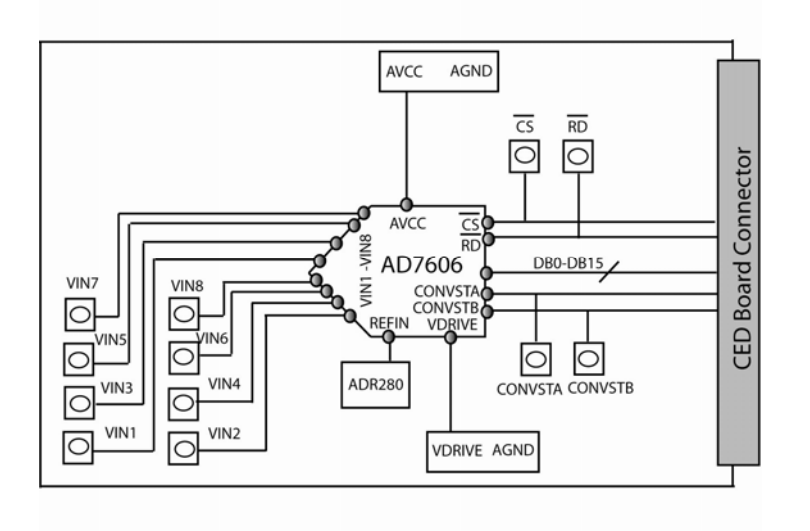

#### FUNCTIONAL BLOCK DIAGRAM

Figure 1.

#### Rev. PrD

Evaluation boards are only intended for device evaluation and not for production purposes. Evaluation boards are supplied "as is" and without warranties of any kind, express, implied, or statutory including, but not limited to, any implied warranty of merchantability or fitness for a particular purpose. No license is granted by implication or otherwise under any patents or other intellectual property by application or use of evaluation boards. Information furnished by Analog Devices is believed to be accurate and reliable. However, no responsibility is assumed by Analog Devices for its use, nor for any infringements of patents or other rights of third parties that may result from its use. Analog Devices reserves the right to change devices or specifications at any time without notice. Trademarks and registered trademarks are the property of their respective owners. Evaluation boards are not authorized to be used in life support devices or systems.

### **Preliminary Technical Data**

### TABLE OF CONTENTS

| Features                                           | 1 |
|----------------------------------------------------|---|
| Part Description                                   | 1 |
| General Description                                | 1 |
| Functional Block Diagram                           | 1 |
| Revision History                                   | 2 |
| Evaluation Board Hardware                          | 3 |
| Power Supplies                                     | 3 |
| Link Options                                       | 3 |
| Setup Conditions                                   | 5 |
| Interfacing the Evaluation Board to the EVAL-CED1Z | 6 |
| Sockets                                            | 7 |
| Connectors                                         | 8 |
| Test Points                                        | 8 |
| Operating with the EVAL-CED1Z Board                | 8 |
| Evaluation Board Software                          | 9 |

#### **REVISION HISTORY**

08/10—Revision PrD: Preliminary Version

| Installing the Software                 | 9  |
|-----------------------------------------|----|
| Setting Up the EVAL-CED1Z               | 9  |
| Software Operation                      | 10 |
| Using the Software                      | 11 |
| Menu Bar                                | 11 |
| Part Information Section                | 11 |
| Data Capture Tab                        | 11 |
| Linearity Tab                           | 11 |
| Taking Samples                          | 12 |
| Evaluation Board Schematics and Artwork | 14 |
| Ordering Information                    | 25 |
| Bill of Materials                       | 25 |
| Ordering Guide                          |    |
| ESD Caution                             |    |

### **EVALUATION BOARD HARDWARE** POWER SUPPLIES

When using this evaluation board with the EVAL-CED1Z, all supplies are provided from the EVAL-CED1Z through the 96-way connector. When using the board as a standalone unit, external supplies must be provided. This evaluation board has the following power supply inputs:  $AV_{CC}$  (+5 V), AGND,  $V_{DRIVE}$ , and DGND.

The +5V and Vdrive supplies are decoupled to the ground plane with 10  $\mu$ F tantalum and 0.1  $\mu$ F multilayer ceramic capacitors at the point where they enter the board. There is also an EMC filter prior to this decoupling on each supply including the Vdrive supply. The supply pins for the external reference are also decoupled to AGND with a 10  $\mu$ F tantalum and a 0.1  $\mu$ F ceramic capacitor.

Extensive ground planes are used on this board to minimize the effect of high frequency noise interference. A singel ground plane is used on this evaluation board.

#### LINK OPTIONS

There are multiple (LK), solder link options (SL), resister options (R) and 16 Zero  $\Omega$  link options (K) that must be set correctly to select the appropriate operating setup before using the evaluation board. The functions of these options are outlined in Table 1.

#### **Table 1. Link Option Functions**

| Analog input Circuitry Link options                                                                                                    |    |
|----------------------------------------------------------------------------------------------------|----|
| <ul> <li>LK1, LK3,</li> <li>LK4, LK5,</li> <li>LK4, LK5,</li> <li>If this link is inserted the input to the input is tied to AGND.</li> <li>LK6, LK7,</li> <li>LK8,</li> <li>If not inserted the input to the AD7606/7/8 Vx is tied to the SMB connector (V1, V2, V3, V4, V5, V6, V7, V8)</li> <li>LK8,</li> </ul>                                                                                                    |    |
| Power Supply Configuration Links                                                                                                    |    |
| <ul> <li>SL 9 This solder link option selects the source of the 5V Analog Supply for the AD7606/7/8 evaluation board.<br/>In position A the 5V supply is taken from the CED board connector J1 pin A32, B32, C32. (operation with CED board)<br/>In position B the 5V supply is taken from the external J6 connector. – (stand alone mode)</li> <li>SL10 This solder link option selects the source of the 2.5V digital V<sub>DRIVE</sub> supply for the AD7606/7/8 evaluation board.<br/>In position A the V<sub>DRIVE</sub> supply is taken from the CED board connector J1 pin A8, B8, C8. (operation with CED board<br/>In position B the V<sub>DRIVE</sub> supply is taken from the external J5 connector. – (stand alone mode)</li> </ul> | d) |
| AD7606/7/8 Interface configuration links                                                                                                    |    |
| SL2 This link option selects the source of the CS signal.                                                                                                    |    |
| In position A the $\overline{CS}$ signal comes from the external EXT_ $\overline{CS}$ SMB connector (CS).                                                                                                    |    |
| In position B the $\overline{CS}$ signal comes from the J1 connector pin C10 CED board connector.                                                                                                    |    |
| In position C the $\overline{\text{CS}}$ signal comes from CED_ $\overline{\text{RD}}$ . (J1 A9)                                                                                                    |    |
| SL3 This link option selects the source of the RD/SCLK signal for the AD7606/7/8 interface.                                                                                                    |    |
| In position A the $\overline{RD}/SCLK$ signal come from CED_ $\overline{RD}$ . (J1 A9)                                                                                                    |    |
| In position B the $\overline{RD}$ /SCLK signal comes from the external $\overline{RD}$ (RD) SMB connector.                                                                                                    |    |
| In position C the RD/SCLK signal comes from the J1 connector pin A7 (SPORT_TSCLK)                                                                                                    |    |
| In position D the $\overline{RD}$ /SCLK signal comes from the external SCLK (SCLK) SMB connector.                                                                                                    |    |
| SL4 This link option selects the source of the CONVST A signal for the AD7606/7/8.                                                                                                    |    |
| In position A the CONVST A signal comes from the CED connector J1 pin A17.                                                                                                    |    |
| In position B the CONVST B signal comes from and external SMB connector CONVST A.                                                                                                    |    |
| SL5 This link option selects the source of the CONVST B signal for the AD7606/7/8.                                                                                                    |    |
| In position A the CONVST B signal is connected to the CONVST A signal.                                                                                                    |    |
| This link option solosts the source of position B in the SL 5 link option.                                                                                                    |    |
| $\Delta = 0$ This link option selects the source of position b in the SLD link option.                                                                                                    |    |
| In position B, option B of link SL5 will be connected to the CED connector J1 pin A14.                                                                                                    |    |

| Link No. | Function                                                                                                    |
|----------|----------------------------------------------------------------------------------------------------|
| SL7      | This link option selects the destination of the serial data DB7 from the AD7606/7/8 in Serial mode                                                       |
|          | In position A data from DB7 (DoutA) is fed to the JI CED connector pin C5.                                                                               |
|          | In position B data from DB7 (D <sub>OUT</sub> A) is fed to the DOUT A SMB connector (DOUTA).                                                             |
| SL8      | This link option selects the destination of the serial data DB8 from the AD7606/7/8 in Serial mode                                                       |
|          | In position A data from DB8 (DoutB) is fed to the JI CED connector pin C13.                                                                              |
|          | In position B data from DB8 (D <sub>OUT</sub> B) is fed to the SMB connector (DOUTB).                                                                    |
|          |                                                                                                    |
|          |                                                                                                    |
|          | Resister options                                                                                                    |
| R1/R2    | When R1 is inserted the AD7606/7/8 will operate in +/- 10V range mode.                                                                                   |
|          | When R2 is inserted the AD7606/7/8 will operate in +/-5V range mode.                                                                                     |
|          | R1 and R2 should be removed when operating the EVAL AD7606/7/8 with the CED as the range is controlled via AD7606/7/8                                    |
|          | software.                                                                                                    |
| R3/R4    | When R3 is inserted the AD7606/7/8 will operate in parallel interface mode. – R3 should be inserted when using the CED board.                            |
|          | When R4 is inserted the AD7606/7/8 will operate in serial mode.                                                                                          |
| R5/R6    | When R5 is inserted the AD7606/7/8 will operate in internal Reference mode.                                                                              |
|          | When R6 is inserted the AD7606/7/8 will operate in external reference mode. In this condition R20 should be inserted.                                    |
| R7-R12   | These 6 resisters determine the voltage of the OS pins. When using the software supplied with the EVAL AD7606/7/8EDZ these 4 resisters should be removed |
|          | R11 and R12 determine the voltage applied to OS2 pin of the AD7606/7/8                                                                                   |
|          | R9 and R10 determine the voltage applied to OS1 pin of the AD7606/7/8.                                                                                   |
|          | R7 and R8 determine the voltage applied to OS0 pin of the AD7606/7/8.                                                                                    |
| R20      | This resister should be inserted when operating the AD7606/7/8 in external reference mode. This resister selects the ADR421 as                           |
|          | the reference when R20 is inserted. In external reference mode R6 should be inserted                                                                     |
| K0-K15   | These zero Ohm links should be inserted to connect the digital parallel interface from the AD7606/7/8 to the CED board connector                         |
|          |                                                                                                    |

Table 2 and Table 3 shows the position in which all the links are set when the evaluation board is packaged. When the board is

shipped, it is assumed that the user is operating with the EVAL-

CED1Z board. The links are set so that all power supplies and

control signals are supplied by the EVAL-CED1Z.

#### **SETUP CONDITIONS**

Care should be taken before applying power and signals to the evaluation board to ensure that all link positions are as per the required operating mode. There are two different modes in which to operate the evaluation board. Either the user can operate the board with the EVA board.

Table 2. Link Posi

| AL-CED1Z or it can be used as a standalone | The EVAL-AD7606/7/8 is configured to use the AD7606/7/8 in external reference mode with the parallel interface. |
|--------------------------------------------|----------------------------------------------------------------------------------------------------|
| tions on the Packaged EVAL-AD7606/7/8      |                                                                                                    |

| 1 4010 21 2 |          |                                                |  |  |  |
|-------------|----------|------------------------------------------------|--|--|--|
| Link No.    | Position | Function                                       |  |  |  |
| LK1-LK8     | inserted | The AD7606/7/8 analog inputs are tied to AGND. |  |  |  |

#### Table 3. Solder Link Positions on the Packaged EVAL-AD7606/7/8

| SL2BThe CS signal is taken from the CED connectorSL3A-SL4AThe CONVST A signal comes from the CED connector J1 pin A17.SL5AThe CONVST B signal is connected to the CONVST A signal.SL6BSL5 will be connected to the CED connector J1 pin A14.SL7Not<br>inserted-SL8Not<br>inserted-SL9A5V supply taken from CED boardSL10A2.5V taken from CED boardSL10A2.5V taken from CED boardR1/R2Not<br>insertedRange selected via AD7606/7/8 softwareR3/R4R3Parallel mode selectedR20InsertedSt supplication and efference modeR7-R12Not<br>insertedOS pins controlled via AD7606/7/8 softwareK0-K15InsertedThe sezero Ω link options are inserted to connect AD7606/7/8 parallel bus to the CED connector. | Link No. | Position | Function                                                                                               |
|----------------------------------------------------------------------------------------------------|----------|----------|----------------------------------------------------------------------------------------------------|
| SL3AASL4AThe CONVST A signal comes from the CED connector J1 pin A17.SL5AThe CONVST B signal is connected to the CONVST A signal.SL6BSL5 will be connected to the CED connector J1 pin A14.SL7Not<br>insertedFranceSL8Not<br>insertedSUSL9ASV supply taken from CED boardSL10A2.5V taken from CED boardSL10A2.5V taken from CED boardR1/R2Not<br>insertedR3/R4R3Parallel mode selectedR20InsertedExternal reference modeR20Not<br>insertedExternal reference modeR7-R12Not<br>insertedSo Sips controlled via AD7606/7/8 softwareR7-R12Not<br>insertedExternal reference modeK0-K15InsertedThese zero Ω link options are inserted to connect AD7606/7/8 parallel bus to the CED connector.        | SL2      | В        | The CS signal is taken from the CED connector                                                          |
| SL4AThe CONVST A signal comes from the CED connector J1 pin A17.SL5AThe CONVST B signal is connected to the CONVST A signal.SL6BSL5 will be connected to the CED connector J1 pin A14.SL7Not<br>inserted                                                                                                    | SL3      | А        |                                                                                                    |
| SL5AThe CONVST B signal is connected to the CONVST A signal.SL6BSL5 will be connected to the CED connector J1 pin A14.SL7Not<br>inserted-SL8Not<br>inserted-SL9ASV supply taken from CED boardSL9A2.5V taken from CED boardSL10A2.5V taken from CED boardR1/R2Not<br>inserted-R3/R4R3Parallel mode selectedR5/R6R6External reference modeR20InsertedExternal reference modeR7-R12Not<br>insertedOS pins controlled via AD7606/7/8 softwareK0-K15InsertedThese zero Ω link options are inserted to connect AD7606/7/8 parallel bus to the CED connector.                                                                                                    | SL4      | А        | The CONVST A signal comes from the CED connector J1 pin A17.                                           |
| SL6BSL5 will be connected to the CED connector J1 pin A14.SL7Not<br>insertedSL8Not<br>insertedSL9A5V supply taken from CED boardSL10A2.5V taken from CED boardR1/R2Not<br>insertedRange selected via AD7606/7/8 softwareR3/R4R3Parallel mode selectedR5/R6R6External reference modeR20InsertedExternal reference modeR7-R12Not<br>insertedOS pins controlled via AD7606/7/8 softwareK0-K15InsertedThese zero Ω link options are inserted to connect AD7606/7/8 parallel bus to the CED connector.                                                                                                    | SL5      | А        | The CONVST B signal is connected to the CONVST A signal.                                               |
| SL7Not<br>insertedSL8Not<br>insertedSL9ASL9ASL10ASL10ASL10ASL7Not<br>insertedR1/R2Not<br>insertedR3/R4R3Parallel mode selected via AD7606/7/8 softwareR5/R6R6External reference modeR20InsertedR7-R12Not<br>insertedK0-K15InsertedThese zero Ω link options are inserted to connect AD7606/7/8 parallel bus to the CED connector.                                                                                                    | SL6      | В        | SL5 will be connected to the CED connector J1 pin A14.                                                 |
| insertedSL8Not<br>insertedSL9ASV supply taken from CED boardSL10ASV taken from CED boardR1/R2Not<br>insertedR3/R4R3Parallel mode selectedR5/R6R6External reference modeR20InsertedR7-R12Not<br>insertedK0-K15InsertedThese zero Ω link options are inserted to connect AD7606/7/8 parallel bus to the CED connector.                                                                                                    | SL7      | Not      |                                                                                                    |
| SL8Not<br>insertedSL9ASV supply taken from CED boardSL10A2.5V taken from CED boardR1/R2Not<br>insertedRange selected via AD7606/7/8 softwareR3/R4R3Parallel mode selectedR5/R6R6External reference modeR20InsertedSternal reference modeR7-R12Not<br>insertedOS pins controlled via AD7606/7/8 softwareK0-K15InsertedThese zero Ω link options are inserted to connect AD7606/7/8 parallel bus to the CED connector.                                                                                                    |          | inserted |                                                                                                    |
| SL8Not<br>insertedSL9ASV supply taken from CED boardSL10A2.5V taken from CED boardR1/R2Not<br>insertedRange selected via AD7606/7/8 software<br>insertedR3/R4R3Parallel mode selectedR5/R6R6External reference modeR20InsertedExternal reference modeR7-R12Not<br>insertedOS pins controlled via AD7606/7/8 software<br>insertedK0-K15InsertedThese zero Ω link options are inserted to connect AD7606/7/8 parallel bus to the CED connector.                                                                                                    |          |          |                                                                                                    |
| InsertedInsertedSL9ASV supply taken from CED boardSL10A2.5V taken from CED boardR1/R2NotRange selected via AD7606/7/8 software<br>insertedR3/R4R3Parallel mode selectedR5/R6R6External reference modeR20InsertedExternal reference modeR7-R12NotOS pins controlled via AD7606/7/8 software<br>insertedK0-K15InsertedThese zero Ω link options are inserted to connect AD7606/7/8 parallel bus to the CED connector.                                                                                                    | SL8      | Not      |                                                                                                    |
| SL9A5V supply taken from CED boardSL10A2.5V taken from CED boardR1/R2Not<br>insertedRange selected via AD7606/7/8 softwareR3/R4R3Parallel mode selectedR5/R6R6External reference modeR20InsertedExternal reference modeR7-R12Not<br>insertedOS pins controlled via AD7606/7/8 softwareK0-K15InsertedThese zero Ω link options are inserted to connect AD7606/7/8 parallel bus to the CED connector.                                                                                                    |          | inserted |                                                                                                    |
| SL10A2.5V taken from CED boardR1/R2Not<br>insertedRange selected via AD7606/7/8 softwareR3/R4R3Parallel mode selectedR5/R6R6External reference modeR20InsertedExternal reference modeR7-R12Not<br>insertedOS pins controlled via AD7606/7/8 softwareK0-K15InsertedThese zero Ω link options are inserted to connect AD7606/7/8 parallel bus to the CED connector.                                                                                                    | SL9      | А        | 5V supply taken from CED board                                                                         |
| R1/R2Not<br>insertedRange selected via AD7606/7/8 softwareR3/R4R3Parallel mode selectedR5/R6R6External reference modeR20InsertedExternal reference modeR7-R12Not<br>insertedOS pins controlled via AD7606/7/8 software<br>insertedK0-K15InsertedThese zero Ω link options are inserted to connect AD7606/7/8 parallel bus to the CED connector.                                                                                                    | SL10     | А        | 2.5V taken from CED board                                                                              |
| insertedinsertedR3/R4R3Parallel mode selectedR5/R6R6External reference modeR20InsertedExternal reference modeR7-R12NotOS pins controlled via AD7606/7/8 software<br>insertedK0-K15InsertedThese zero Ω link options are inserted to connect AD7606/7/8 parallel bus to the CED connector.                                                                                                    | R1/R2    | Not      | Range selected via AD7606/7/8 software                                                                 |
| R3/R4R3Parallel mode selectedR5/R6R6External reference modeR20InsertedExternal reference modeR7-R12Not<br>insertedOS pins controlled via AD7606/7/8 software<br>insertedK0-K15InsertedThese zero Ω link options are inserted to connect AD7606/7/8 parallel bus to the CED connector.                                                                                                    |          | inserted |                                                                                                    |
| R5/R6R6External reference modeR20InsertedExternal reference modeR7-R12Not<br>insertedOS pins controlled via AD7606/7/8 software<br>insertedK0-K15InsertedThese zero Ω link options are inserted to connect AD7606/7/8 parallel bus to the CED connector.                                                                                                    | R3/R4    | R3       | Parallel mode selected                                                                                 |
| R20InsertedExternal reference modeR7-R12Not<br>insertedOS pins controlled via AD7606/7/8 softwareK0-K15InsertedThese zero Ω link options are inserted to connect AD7606/7/8 parallel bus to the CED connector.                                                                                                    | R5/R6    | R6       | External reference mode                                                                                |
| R7-R12Not<br>insertedOS pins controlled via AD7606/7/8 softwareK0-K15InsertedThese zero Ω link options are inserted to connect AD7606/7/8 parallel bus to the CED connector.                                                                                                    | R20      | Inserted | External reference mode                                                                                |
| insertedK0-K15InsertedThese zero Ω link options are inserted to connect AD7606/7/8 parallel bus to the CED connector.                                                                                                    | R7-R12   | Not      | OS pins controlled via AD7606/7/8 software                                                             |
| K0-K15 Inserted These zero $\Omega$ link options are inserted to connect AD7606/7/8 parallel bus to the CED connector.                                                                                                    |          | inserted |                                                                                                    |
|                                                                                                    | K0-K15   | Inserted | These zero $\Omega$ link options are inserted to connect AD7606/7/8 parallel bus to the CED connector. |
|                                                                                                    |          |          |                                                                                                    |

#### INTERFACING THE EVALUATION BOARD TO THE EVAL-CED1Z

Interfacing the EVAL-CED1Z board to the evaluation board is via a 96-way connector, J1. The pinout for the J1 connector is shown in Figure 2. Table 5 gives a description of the pins on the 96-way connector used to interface between the EVAL-CED1Z board and the EVAL-AD7606/7/8. Table 4 gives its pin designations.

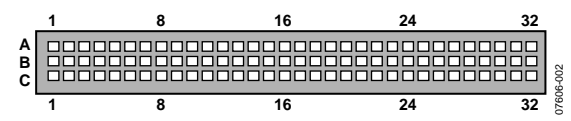

Figure 2. Pin Configuration for the 96-Way Connector, J1

| Table 4. 96-Way Connector Pin Functions |                             |                             |                             |  |  |
|-----------------------------------------|-----------------------------|-----------------------------|-----------------------------|--|--|
| Pin                                     | Row A                       | Row B                       | Row C                       |  |  |
| 1                                       | DTPRI                       | GPIO3                       | DR1PRI                      |  |  |
| 2                                       | TFS1                        |                             | RFS1                        |  |  |
| 3                                       | TSCLK1                      |                             | RSCLK1                      |  |  |
| 4                                       | DGND                        | DGND                        | DGND                        |  |  |
| 5                                       | DTOPRI                      |                             | DROPRI                      |  |  |
| 6                                       | TFS0                        |                             | RFS0                        |  |  |
| 7                                       | TSCLK0                      |                             | RSCLK0                      |  |  |
| 8                                       | V <sub>DRIVE</sub> (+3.3 V) | V <sub>DRIVE</sub> (+3.3 V) | V <sub>DRIVE</sub> (+3.3 V) |  |  |
| 9                                       |                             |                             |                             |  |  |
| 10                                      |                             |                             |                             |  |  |
| 11                                      | DTOSEC                      |                             | GPIO6                       |  |  |
| 12                                      | DGND                        | DGND                        | DGND                        |  |  |
| 13                                      |                             |                             | DROSEC                      |  |  |
| 14                                      | GPIO5                       |                             | GPIO7                       |  |  |
| 15                                      | GPIO0                       |                             | GPIO4                       |  |  |
| 16                                      | DGND                        | DGND                        | DGND                        |  |  |
| 17                                      |                             |                             | GPIO2                       |  |  |
| 18                                      |                             |                             |                             |  |  |
| 19                                      |                             | GPIO1                       |                             |  |  |
| 20                                      | DGND                        | DGND                        | DGND                        |  |  |
| 21                                      | AGND                        | AGND                        | AGND                        |  |  |
| 22                                      | AGND                        | AGND                        | AGND                        |  |  |
| 23                                      | AGND                        | AGND                        | AGND                        |  |  |
| 24                                      | AGND                        | AGND                        | AGND                        |  |  |
| 25                                      | AGND                        | AGND                        | AGND                        |  |  |
| 26                                      | AGND                        | AGND                        | AGND                        |  |  |
| 27                                      |                             | AGND                        |                             |  |  |
| 28                                      |                             | AGND                        |                             |  |  |
| 29                                      | AGND                        | AGND                        | AGND                        |  |  |
| 30                                      | –12 V                       | AGND                        | +12 V                       |  |  |
| 31                                      | (–5 V)                      | (–5 V)                      | (–5 V)                      |  |  |
| 32                                      | AV <sub>DD</sub> (+5 V)     | AV <sub>DD</sub> (+5 V)     | AV <sub>DD</sub> (+5 V)     |  |  |

Table 4 OC WA C . D:... E. - -1 ..

| 1 able 5. 96-way Connector Pin Description |                                                                                                    |  |  |  |
|--------------------------------------------|----------------------------------------------------------------------------------------------------|--|--|--|
| Signal                                     | Description                                                                                                    |  |  |  |
| DRPRI                                      | Data Receive Primary. This input is connected to the $D_{0,TA}$ pip of the AD7606/7/8                            |  |  |  |
| DRSEC                                      | Data Receive Secondary. This input is connected to the $D_{OUT}B$ pin of the AD7606/7/8.                         |  |  |  |
| RSCLK                                      | Receive Clock.                                                                                                   |  |  |  |
| TFS                                        | Transmit Frame Sync.                                                                                             |  |  |  |
| RFS                                        | Receive Frame Sync.                                                                                              |  |  |  |
| AV <sub>DD</sub>                           | Analog +5 V Supply. These lines are connected to the $AV_{CC}$ line on the board via LK.                         |  |  |  |
| VDRIVE                                     | Digital +3.3 V supply. This is used to provide the $V_{DRIVE}$ supply to the board via LK for the digital logic. |  |  |  |
| –5 V                                       | Analog –5 V Supply. This supply is not used on the EVAL-AD7606/7/8.                                              |  |  |  |
| DGND                                       | Digital Ground. These lines are connected to the digital ground plane on the evaluation board.                   |  |  |  |
| AGND                                       | Analog Ground. These lines are connected to the analog ground plane on the evaluation board.                     |  |  |  |
| GPIO 0                                     | General-Purpose Input/Output.                                                                                    |  |  |  |
| GPIO1                                      | General-Purpose Input/Output.                                                                                    |  |  |  |
| GPIO2                                      | General-Purpose Input Output.                                                                                    |  |  |  |
| GPIO3                                      | General-Purpose Input/Output.                                                                                    |  |  |  |
| GPIO4                                      | General-Purpose Input/Output.                                                                                    |  |  |  |
| GPIO5                                      | General-Purpose Input/Output.                                                                                    |  |  |  |
| GPIO6                                      | General-Purpose Input/Output.                                                                                    |  |  |  |
| GPIO7                                      | General-Purpose Input/Output.                                                                                    |  |  |  |

<sup>1</sup> The unused pins of the 96-way connector are not shown.

#### SOCKETS

There are 15 SMB input sockets relevant to the operation of the AD7606/7/8 on this evaluation board. 13 of these sockets are used for applying an externally generated signal to the evaluation board while 2 are outputs. When operating the board with the EVAL-CED1Z, the only external sockets necessary are those used to supply the bipolar signal to the selected analog inputs to the ADC (that is, VIN1 to VIN8). The remaining sockets are optional and if they are not used, their signals are supplied by the EVAL-CED1Z. Most of these sockets are used when operating the board as a standalone unit, as all the signals required are supplied from external sources. The functions of these sockets are outlined in Table 6.

Table 6. Socket Functions

| Function                                                                                                    |
|----------------------------------------------------------------------------------------------------|
| Subminiature BNC socket for a single ended input that is applied directly to the VIN1 pin of the AD7606/7/8. |
| Subminiature BNC socket for a single ended input that is applied directly to the VIN2 pin of the AD7606/7/8. |
| Subminiature BNC socket for a single ended input that is applied directly to the VIN3 pin of the AD7606/7/8. |
| Subminiature BNC socket for a single ended input that is applied directly to the VIN4 pin of the AD7606/7/8. |
| Subminiature BNC socket for a single ended input that is applied directly to the VIN5 pin of the AD7606/7/8. |
| Subminiature BNC socket for a single ended input that is applied directly to the VIN6 pin of the AD7606/7/8. |
| Subminiature BNC socket for a single ended input that is applied directly to the VIN7 pin of the AD7606/7/8. |
| Subminiature BNC socket for a single ended input that is applied directly to the VIN8 pin of the AD7606/7/8. |
| Subminiature BNC socket for DoutA output.                                                                    |
| Subminiature BNC socket for Dout B output.                                                                   |
| Subminiature BNC socket for an external CS input.                                                            |
| Subminiature BNC socket for an external RD input.                                                            |
| Subminiature BNC socket for an external SCLK input.                                                          |
| Subminiature BNC socket for CONVST A input.                                                                  |
| Subminiature BNC socket for CONVST B input.                                                                  |
|                                                                                                    |

#### CONNECTORS

There are 3 connectors on the EVAL-AD7606/7/8 as outlined in Table 7.

#### Table 7. Connector Functions

| Connector | Function                                             |
|-----------|------------------------------------------------------|
| J1        | 96-way connector for the digital interface and       |
|           | power supply connections.                            |
| J5        | External V <sub>DRIVE</sub> and GND power connector. |
| J6        | External AV <sub>cc</sub> and GND power connector.   |
|           |                                                      |

#### **TEST POINTS**

There are numerous test points on the EVAL-AD7606/7/8. These test points enable the user to have easy access to the signals for probing, evaluation, and debugging.

#### **OPERATING WITH THE EVAL-CED1Z BOARD**

The evaluation board can be operated in a standalone mode or operated in conjunction with the EVAL-CED1Z board. This evaluation board controller is available from Analog Devices under the order entry EVAL-CED1Z.

When interfacing the EVAL-AD7606/7/8directly to the EVAL-CED1Z board, all supplies and control signals to operate the EVAL-AD7606/7/8 are provided by the EVAL-CED1Z. The AD7606/7/8 is interfaced to the EVAL-CED1Z via its parallel interface and can run at full throughput rate. The software allows the user to change the throughput rate by effectively modifying the CONVST frequency.

Software to communicate with the EVAL-CED1Z and AD7606/7/8 is provided with the EVAL-AD7606/7/8 package.

The 96-way connector on the EVAL-AD7606/7/8plugs directly into the 96-way connector on the EVAL-CED1Z. The EVAL-CED1Z provides all the supplies for the evaluation board. It is powered from a 7 V, 15 W power supply, which accepts input voltages from 100 V to 240 V ac and contains the relevant adaptors for worldwide use. The power supply is provided with the EVAL-CED1Z.

Connection between the EVAL-CED1Z and the USB port of a PC is via a standard USB 2.0 connection cable that is provided as part of the EVAL-CED1Z package.

### **EVALUATION BOARD SOFTWARE**

#### **INSTALLING THE SOFTWARE**

The EVAL-AD7606/7/8 evaluation kit includes self-installing software on CD. The software controls and evaluates the performance of the AD7606/7/8 when it is operated with the EVAL-CED1Z. The software is compatible with Windows<sup>®</sup> 2000/XP<sup>®</sup>. If the setup file does not run automatically, **setup.exe** can be run directly from the CD.

When the CD is inserted into the PC, an installation program automatically begins. This program installs the evaluation software. The user interface on the PC is a dedicated program written especially for theAD7606/7/8 when operating with the EVAL-CED1Z.

The software should be installed before the USB cable is connected between the EVAL-CED1Z and the PC. This ensures that the appropriate USB driver files have been properly installed before the EVAL-CED1Z is connected to the PC.

When the software runs for the first time with the EVAL-CED1Z board connected to the PC, the PC automatically finds the new device and identifies it. Follow the on-screen instructions that appear. This installs the drivers for the CED on the PC. If an error appears on screen when the software is first opened, then the PC is not recognizing the USB device. This error is corrected by the following steps:

- 1. Click **My Computer**, then select **Properties**. When the **System Properties** window opens, select the **Hardware** tab.
- 2. Click **Device Manager**.
- 3. Examine the devices listed under the **Universal Serial Bus Controller** heading. If an unknown device is listed, right click this option and select **Update Driver**.
- 4. Note that the New Hardware Wizard runs twice. Under ADI Development Tools, the hardware is listed as ADI Converter Evaluation and Development Board (WF).
- 5. Reboot your PC.

#### SETTING UP THE EVAL-CED1Z

This section describes how the evaluation board, the EVAL-CED1Z board, and the software should be setup to begin using the complete system.

- 1. Install the AD7606/7/8 evaluation board software.
- 2. Connect the EVAL-CED1Z board and the evaluation board together via the 96-way connector. Apply power to the EVAL-CED1Z via +7 V, 15 W power supply provided. At this stage, the green LED labeled **Power** on the EVAL-CED1Z should be lit, which indicates that the EVAL-CED1Z is receiving power.
- 3. Connect the USB cable between the PC and the EVAL-CED1Z. A green LED positioned beside the USB connector on the EVAL-CED1Z board lights up indicating that the USB connection has been established.
- 4. The EVAL-AD7606/7/8is detected. Proceed through any dialog boxes that appear (use the recommended options) to finalize the installation.
- 5. Start the EVAL-AD7606/7/8 software.

The FPGA on the EVAL-CED1Z is automatically programmed when the software is opened. The two red LEDs (D14 and D15) on the EVAL-CED1Z now light up. This indicates that the EVAL-CED1Z is functional and ready to receive instructions.

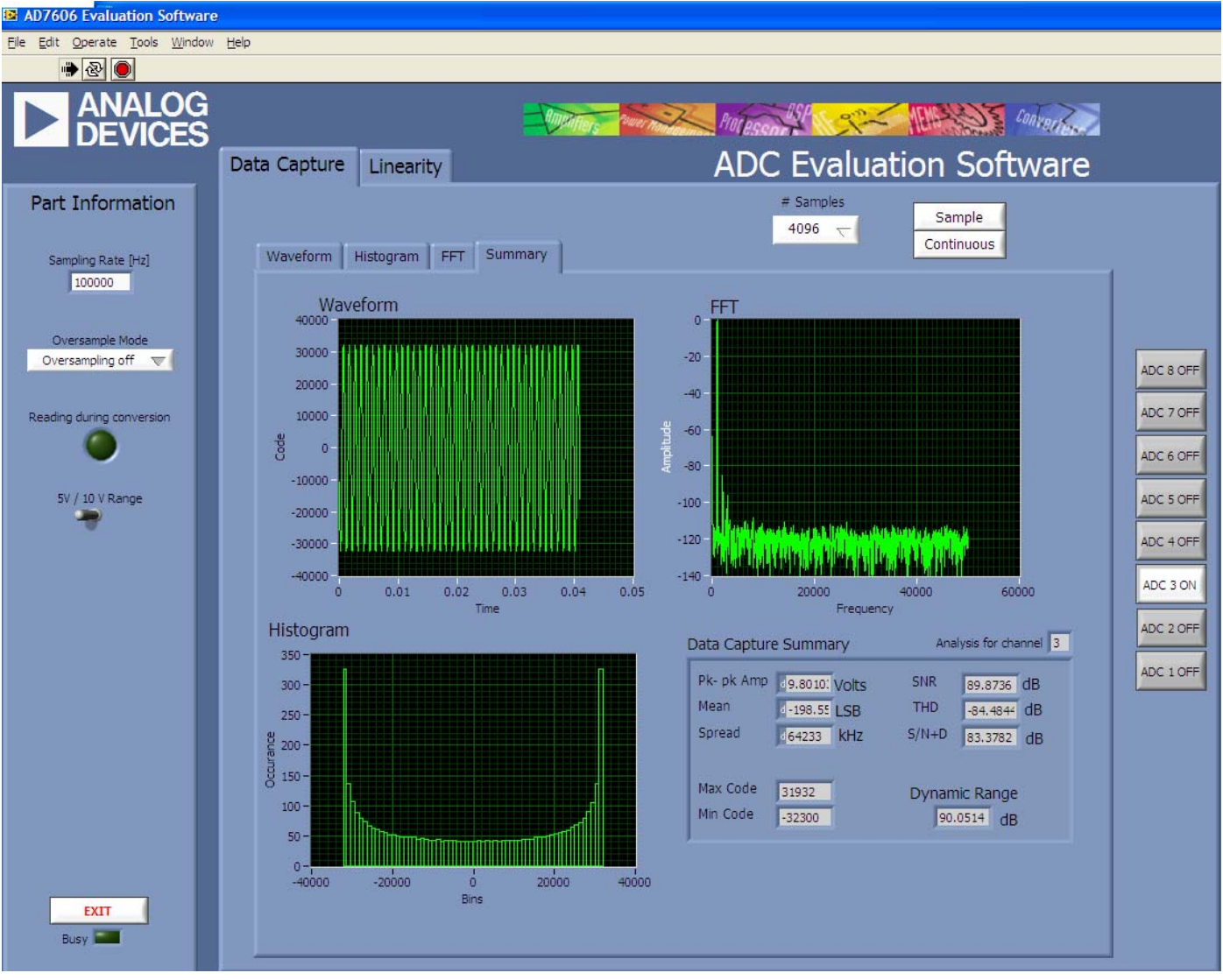

Figure 3. AD7606/7/8 Main Window

#### SOFTWARE OPERATION

With the hardware set up, use the software to control the EVAL-CED1Z and the EVAL-AD7606/7/8. To launch the software from the **Analog Devices** menu, use the following steps:

- 1. Click the AD7606/7/8 submenu.
- 2. Click the **AD7606**/7/8 **icon**. Figure 3 displays the main window that is opened.
- 3. If an error message appears, click **OK** and restart the application after checking the connection between the adapter board and the USB port on the PC. Also check that the USB device is identified by the device manager as detailed in the Installing the Software section.

The software that controls the EVAL-CED1Z and, therefore, the AD7606/7/8 evaluation board, has two main windows. Figure 3 shows the window that appears when the software is run. The main function of this window is to allow you to read a predetermined number of samples from the evaluation board and display them in both the time and frequency domain. The top portion of the screen contains the menu bar and the screen can be divided into three main sections: **Part Information**, **Data Capture**, and **Linearity**. The **Data Capture** tab consists of four subtabs: **Waveform**, **Histogram**, **FFT**, and **Summary**.

The **Linearity** tab enables you to generate a linearity plot for the device. **The Linearity tab is only available for the AD7606 version.** 

### USING THE SOFTWARE Menu bar

The menu bar consists of the following items: File, Edit, Operate, Tools, Window, and Help.

#### PART INFORMATION SECTION

The **Part Information** section allows you to select the following configuration options:

- Part Number:AD7606/7/8.
- Sampling Frequency: The maximum sampling frequency supported by the EVAL-AD7606/7/8 is 200 kSPS.
- Reading during conversion: When clicked the green light will illuminate indicating that the read from the AD7606/7/8 is now taking place during the conversion time. When the green light is not illuminated the read takes place after the conversion.
- 5V/10V throw switch: You can select the desired input range for the AD7606/7/8 with this switch. The '5V' switch position selects the +/-5V input range while the '10V' switch position selects the +/-10V input range.
- Oversampling mode: selects the rate of oversampling.

The **Part Information** tab also includes a **Busy** status indicator, which lights when the evaluation board is busy and an **Exit** button to allow you to quit the program.

#### DATA CAPTURE TAB

In the **Data Capture** tab, the user can select the number of samples to be captured from the drop-down menu. The default number of samples is 4096; you are free to change this as required. The desired display option is selected by clicking any one of the **Waveform**, **Histogram**, or **FFT** tab.

#### Waveform Tab

The **Waveform** tab displays a digital storage oscilloscope (DSO) that allows you to display a waveform. Samples are displayed here when uploaded from the EVAL-CED1Z board. The samples are displayed as integer code values.

At the bottom left of the graph are the zoom options. These allow you to zoom in and out to get a closer look at a sample. The **Waveform Analysis** section, which is located beneath the waveform graph, contains information about the samples taken; for example, minimum/maximum position or velocity, the spread, the standard deviation, and the mean.

The waveform graph displays the information for all 8 input channels or as many channels as desired. Eight buttons located to the right hand side of the graph, labeled **ADC 1 On/ Off** to **ADC 8 On/Off** are used to select which channel's data is displayed. An indicator, located beneath the graph, shows what color graph represents each channel when the data from several channels is displayed.

#### Histogram Tab

The **Histogram** tab displays a histogram of the captured ADC codes. It can be used to give an indication of the performance of the ADC in response to dc inputs. The **Histogram Analysis** section contains information about the samples taken; for example, maximum and minimum codes captured.

#### FFT Tab

The FFT tab displays an fast Fourier transform (FFT) plot. The FFT is typically used for examining the performance of the ADC in the frequency domain. The **Spectrum Analysis** section contains information about the samples taken, such as ac specifications (see Figure 3).

You can choose whether to display the information for one, several or all eight channels in the window using the ADC 1 On/ Off to ADC 8 On/Off buttons, as explained in the Waveform Tab section.

#### LINEARITY TAB (AD7606 ONLY)

In the **Linearity** tab, you can select the number of hits per code to be captured for the linearity analysis. The desired display option is selected by clicking the **Histogram**, **INL**, **DNL**, or **Summary** tab. To initiate the data collection, select the **Get Linearity Data** button. The data collection and analysis takes a few seconds to complete. The greater the number of hits per code selected, the longer the analysis takes.

#### Histogram Tab

The **Histogram** tab displays a histogram of the captured ADC codes. It can be used to give an indication of the performance of the ADC in response to dc inputs. The **Histogram Analysis** section contains information about the samples taken, for example, maximum and minimum codes captured.

#### INL Tab

The **INL** tab displays an INL plot for theAD7606. This plot can be used to examine the dc performance of the ADC. The **Linearity Analysis** section contains information on the maximum and minimum INL error and the code at which this error occurred. It also shows the total number of hits per code and the number of samples taken.

#### DNL Tab

The **DNL** tab displays a DNL plot for theAD7606. This plot can be used to examine the dc performance of the ADC in conjunction with the INL plot. The **Linearity Analysis** section contains information on the maximum and minimum DNL error and the code at which this error occurred. It also shows the total number of hits per code and the number of samples taken.

#### Summary Tab

The **Summary** tab displays the INL/DNL/histogram plots and results in the same place for convenient analysis.

#### **TAKING SAMPLES**

To initiate a conversion and capture the sample data, click the **Sample** button or the **Continuous** button. Both the **Sample** and the **Continuous** buttons are located on the top right hand corner of the **Data Capture** tab. When you click the **Sample** button, the software instructs the EVAL-CED1Z board to take the required number of samples at the required frequency from the evaluation board. The EVAL-AD7606/7/8 runs with sampling speeds less than or equal to 200 kSPS. You can choose the sampling frequency up to this rate and the number of samples to be taken.

The samples taken are then uploaded and displayed. An FFT and/or histogram can be calculated and displayed. If you click the **Continuous** button, the software repeats the process indefinitely until you click **Stop**. (The **Continuous** button switches to **Stop** when clicked).

Note that no data appears on the screen if the channels are not selected. The ADC 1 On/ Off to ADC 8 On/Off buttons in the **Part Information** section should be set to **ON** to select the desired channels.

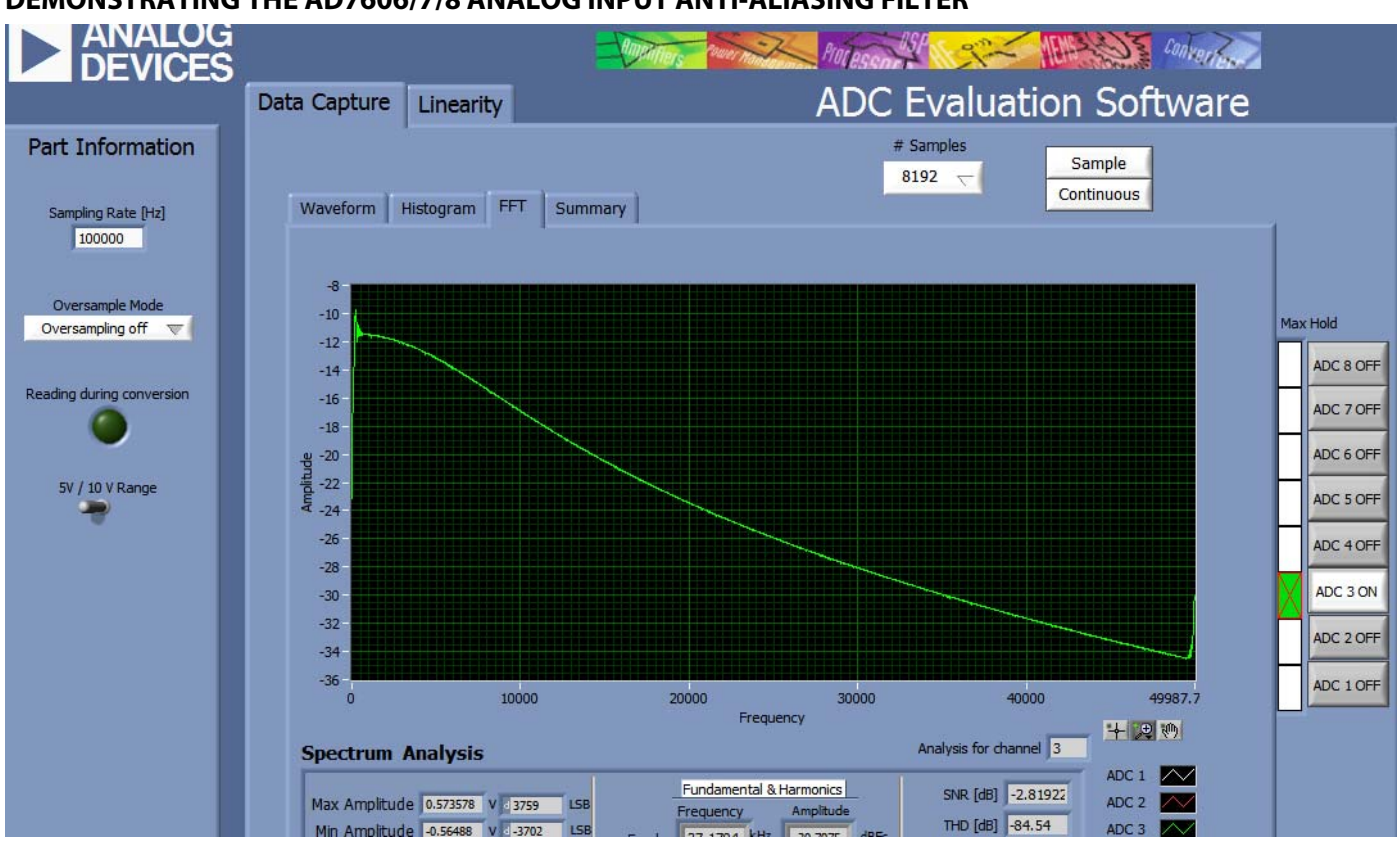

#### DEMONSTRATING THE AD7606/7/8 ANALOG INPUT ANTI-ALIASING FILTER

Figure 4 AD7606/7/8 Analog Input Filter Profile

The AD7606/7/8 analog input channels have an on-chip analog anti-aliasing filter. The AD7606/7/8 evaluation board can be set up to demonstrate the analog input filter profile of the AD7606/7/8 anti-aliasing filter. In Figure a full scale sweep of 100 Hz to 50 kHz is applied to an analog input channel on the AD7606/7/8 evaluation board. To see the profile of the filter the max hold button corresponding to the analog input channel chosen for the sweep is turned on. In Figure 4 this was for input channel 3. The continuous sampling mode of operation is chosen on the AD7606/7/8 software. The AD7606/7/8 will continuously convert the input sweep being applied to the AD7606/7/8 analog input and the resulting profile of the analog input filter is displayed on screen. To get a smooth profile the AD7606/7/8 should be allowed to continuously convert the input sweep sweep over a number of sweep cycles. The analog input filter is designed for 40 dB attenuation at 100 kHz.

#### **DEMONSTRATING THE AD7606/7/8 DIGITAL FILTER**

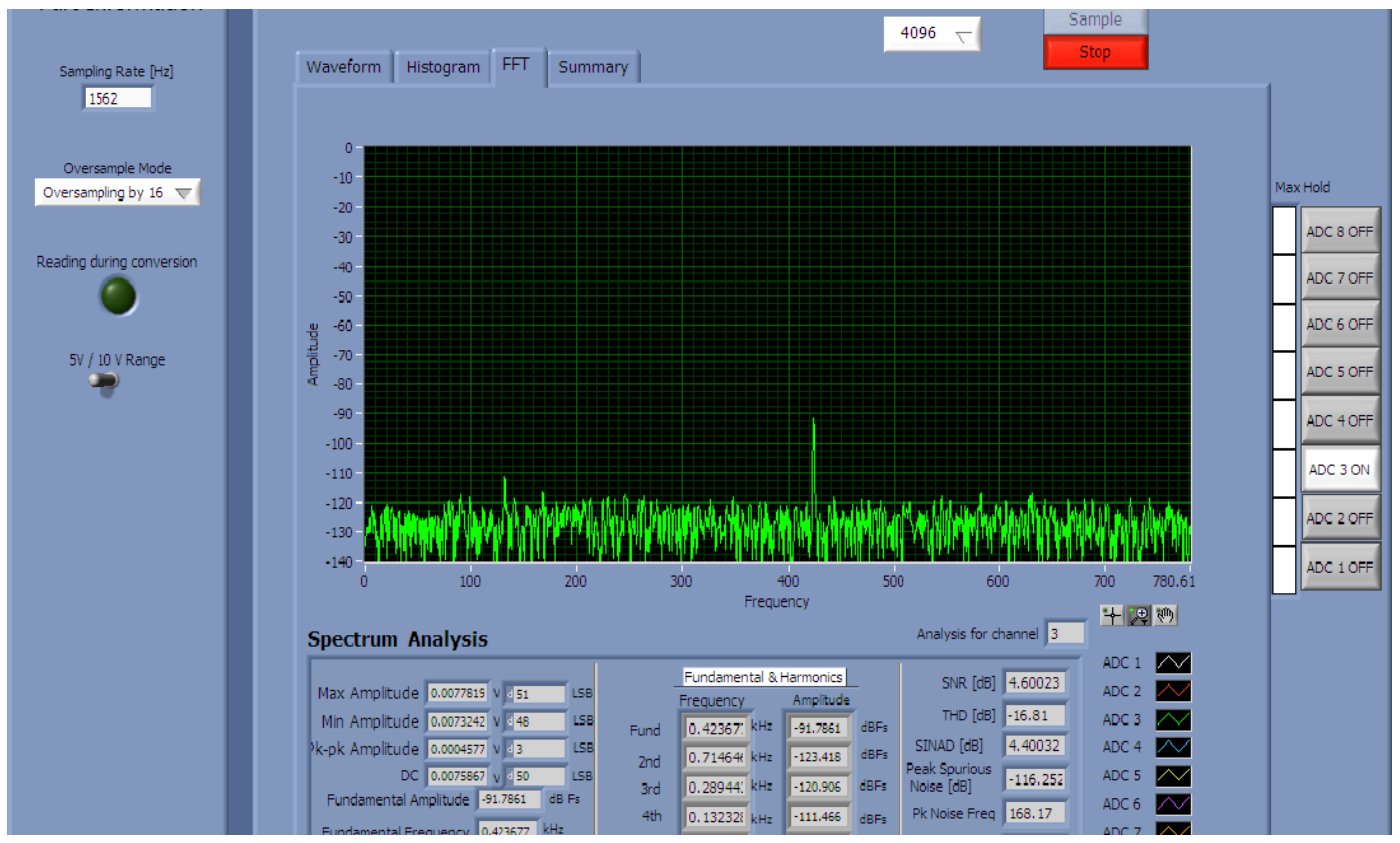

Figure 5.Digital Filter effect on alias component, alias at 425 attenuated to >-90dB

The AD7606/7/8 contains an on-chip digital filter. The digital filter is controlled via the OS X pins on the AD7606/7/8 device. The AD7606/7/8 evaluation board can be configured to show the effects of the on-chip digital filter. A 48 kHz 200 mV pk-pk input tone is applied to one of the AD7606/7/8 evaluation board inputs, in this case VIN3 (J23) is chosen. The AD7606/7/8 evaluation board software is set to continuous conversion mode with a sampling frequency of 100 kSPS. The resulting FFT shows a -50 dB fundamental at ~ 48kHz. The sampling rate is then dropped to 1562 SPS. The resulting FFT shows a -50 dB

alias at ~ 425 Hz. Next select the 'Oversampling by 16' option from the Oversampling Mode control button on the left side of the screen. Keep the sampling rate at 1562 SPS. Figure 5 shows the resulting FFT, the original -50 dB 425 Hz alias signal has been attenuated to -91 dB due to the on-chip digital filter. Additional attenuation can be achieved by selecting higher Oversampling rates.

(See Over-Sampling Mode section of the AD7606/7/8 datasheet for more information)

### **EVALUATION BOARD SCHEMATICS AND ARTWORK**

EVAL-AD7606/7/8schematics, silkscreen, and layout can be found in Figure to Figure .

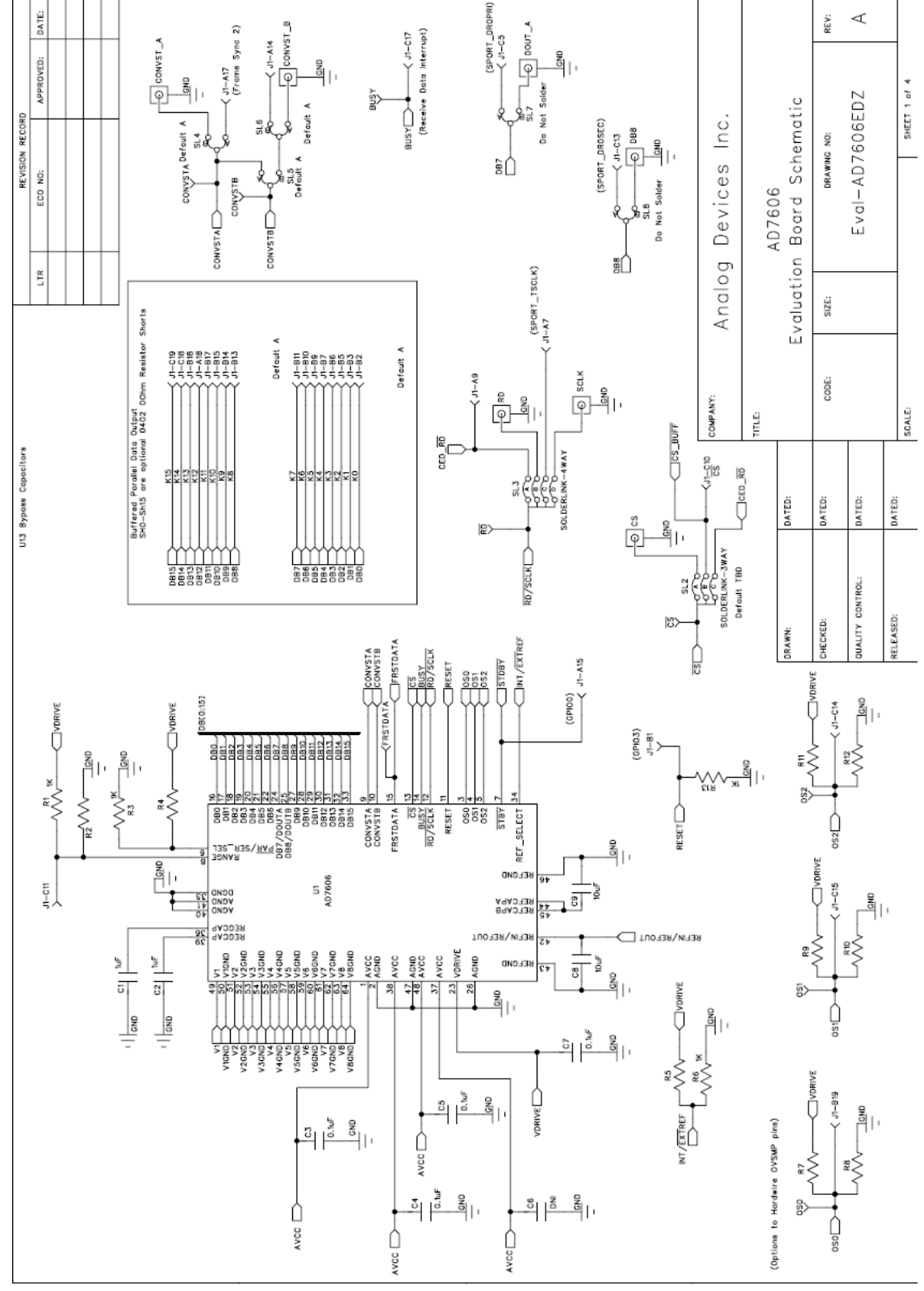

Figure 6. EVAL-AD7606/7/8Circuit Diagram 1

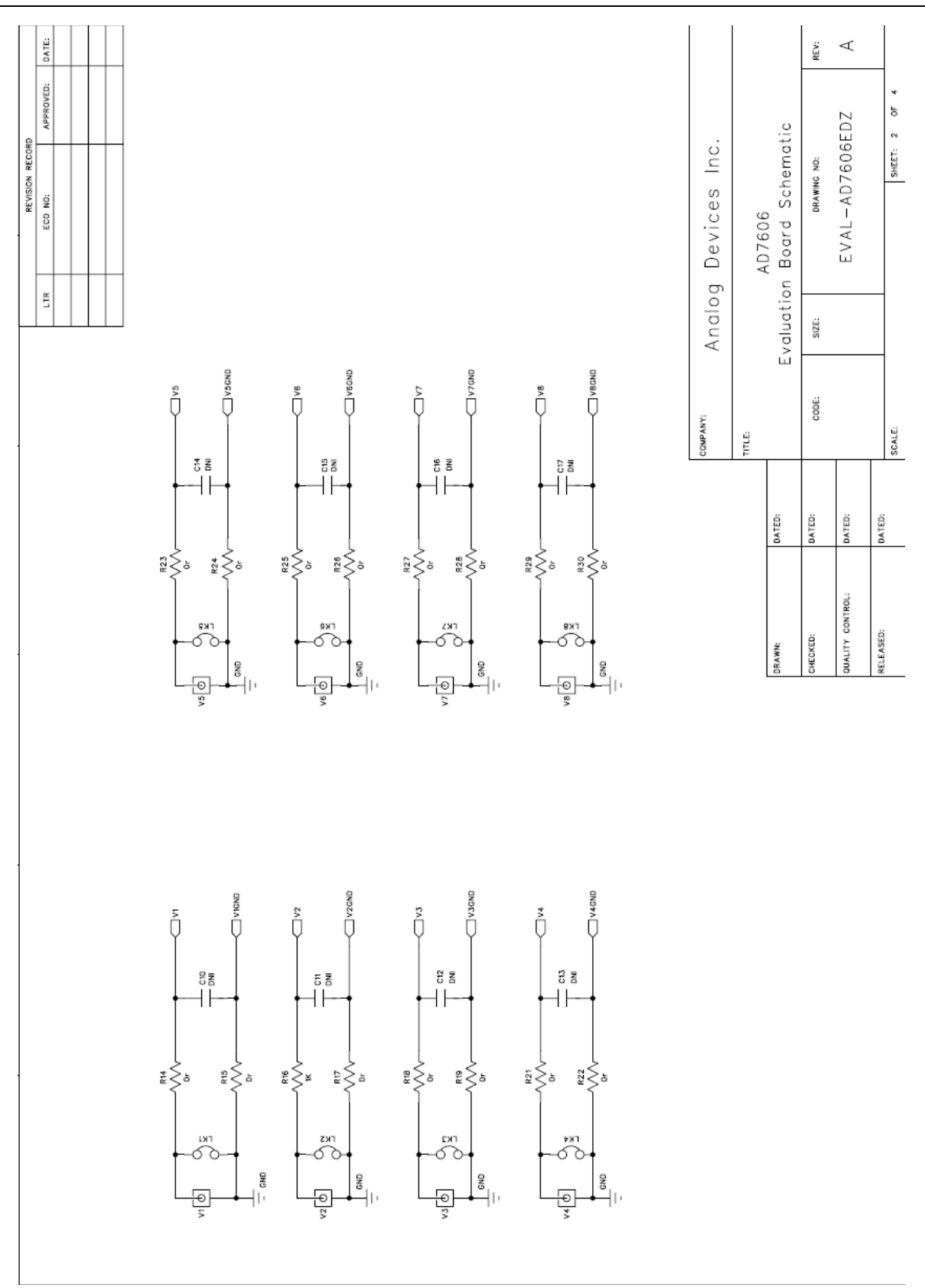

Figure 7. EVAL-AD7606/7/8Circuit Diagram 2

## **Preliminary Technical Data**

### EVAL-AD7606/7/8EDZ

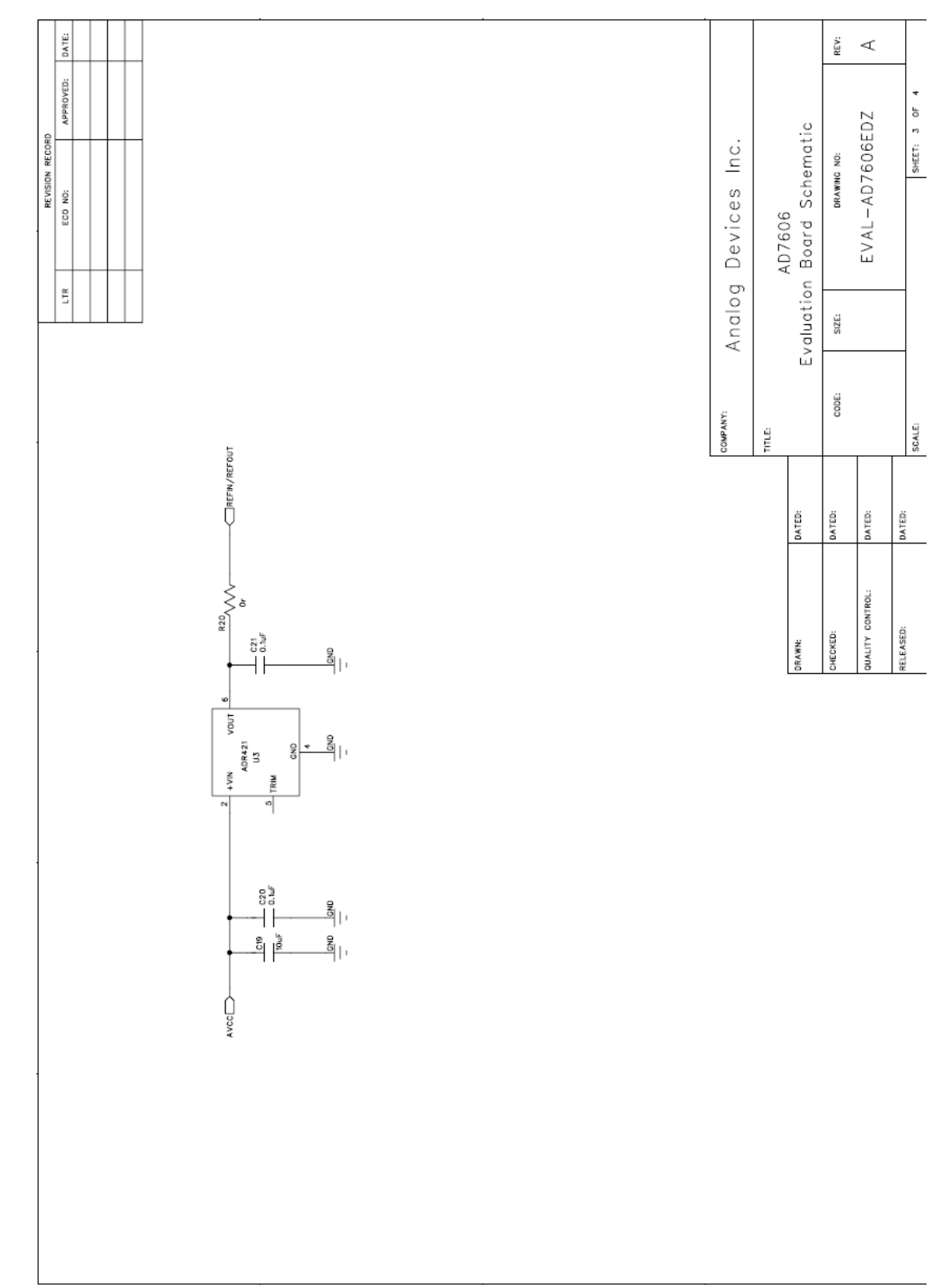

Figure 8 EVAL-AD7606/7/8Circuit Diagram 3

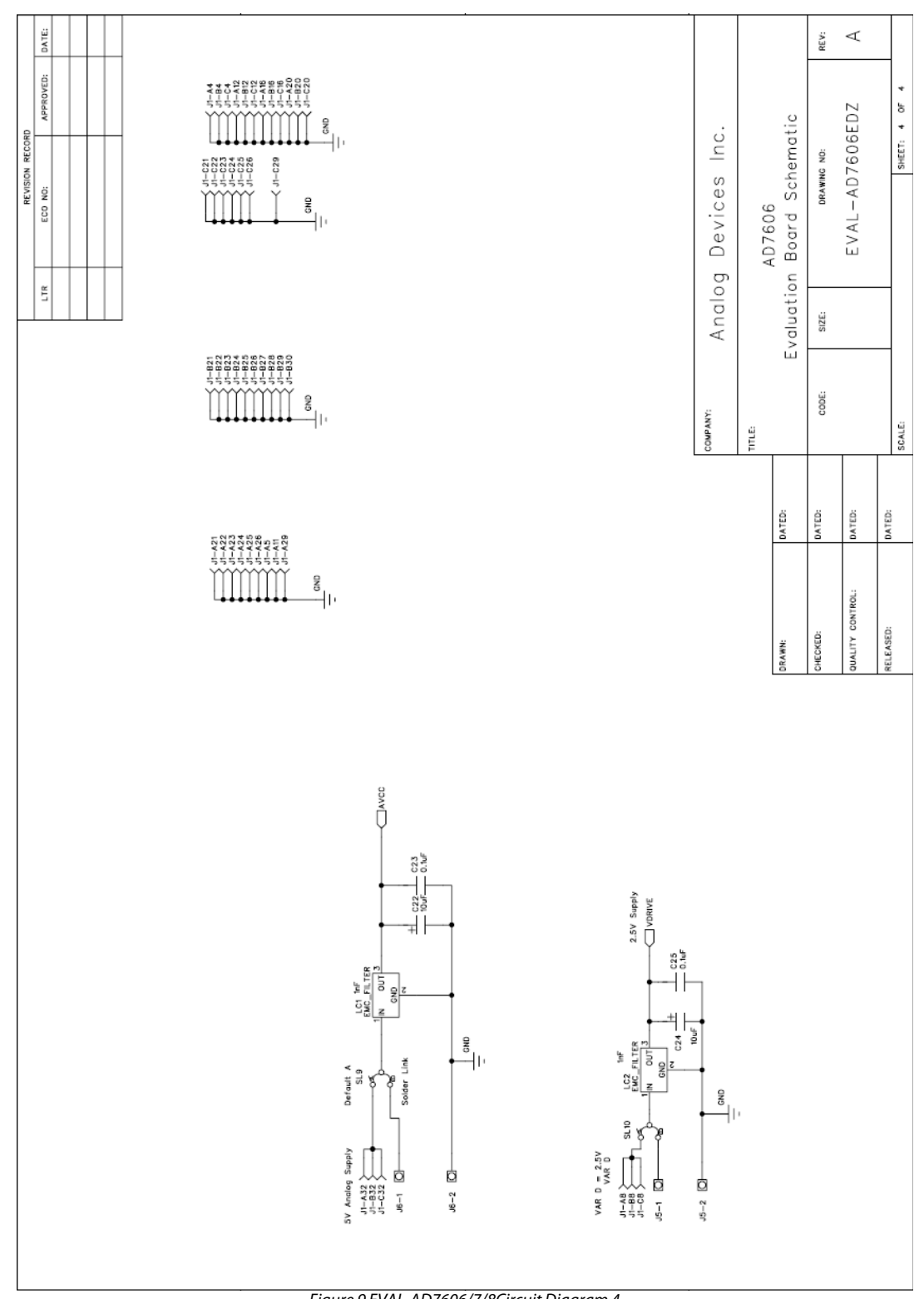

Figure 9 EVAL-AD7606/7/8Circuit Diagram 4

Preliminary Technical Data

### EVAL-AD7606/7/8EDZ

-

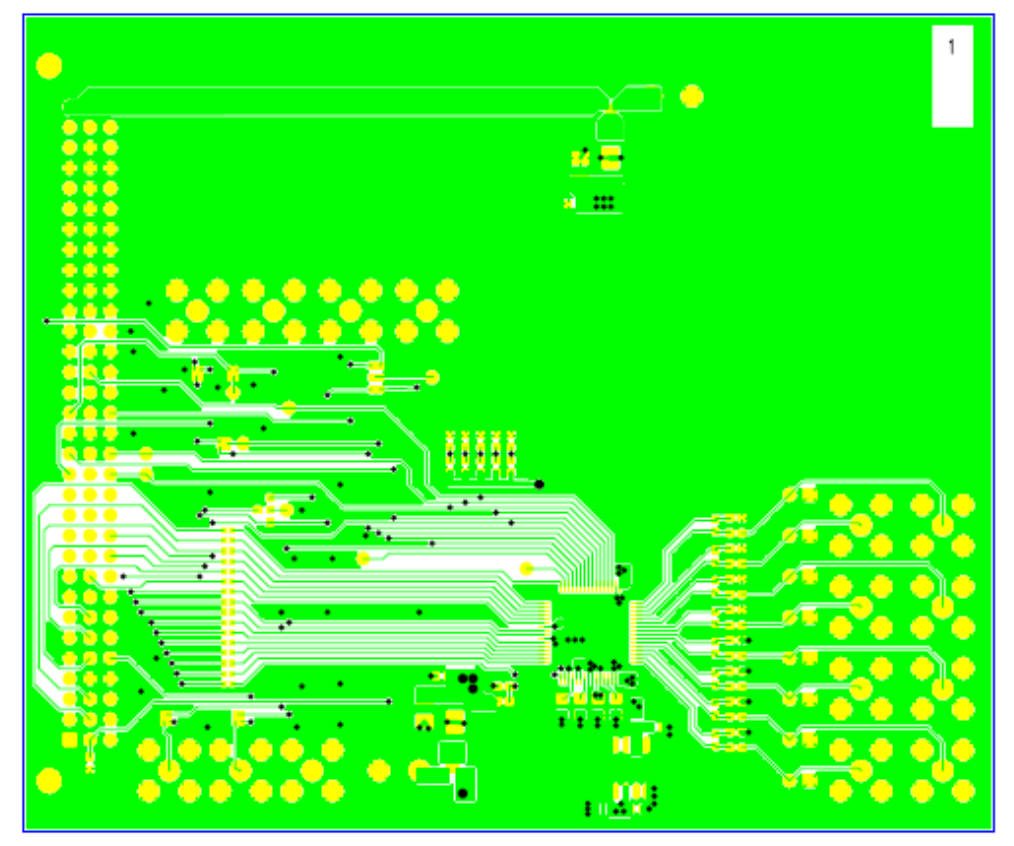

Eval-AD7606/07/08EDZ (Rev. A1) - Component Side View Layer 1 - Component Side

Figure 11. Component Side Artwork

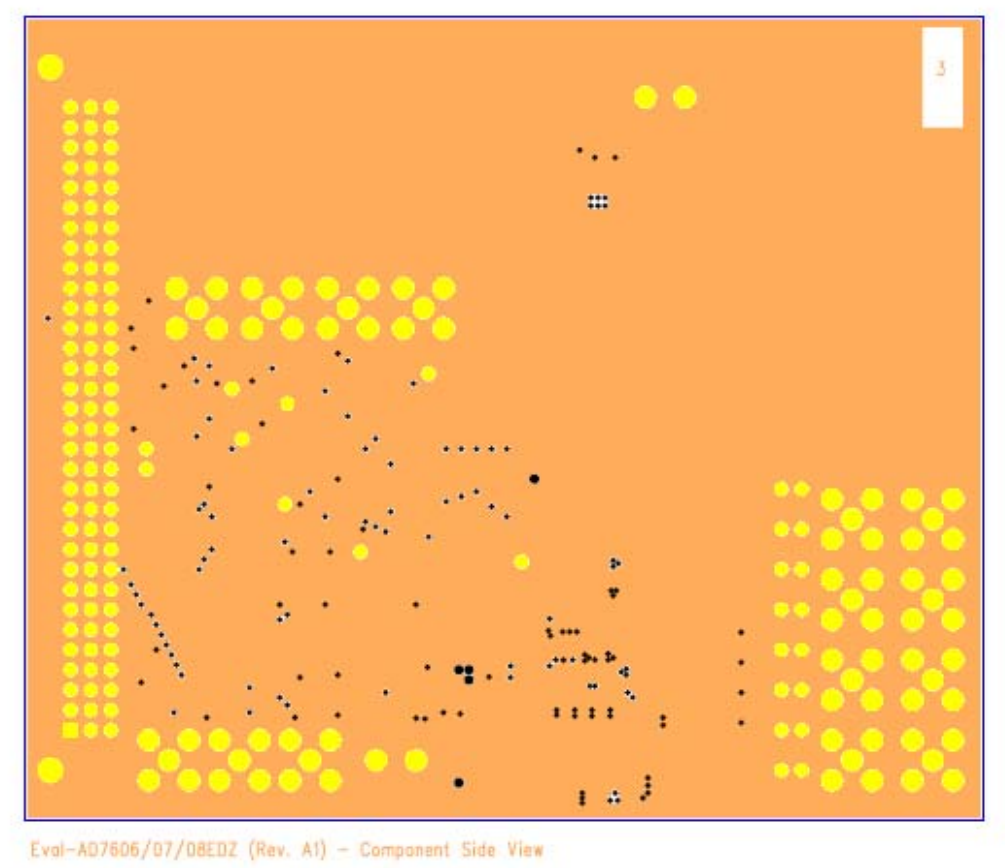

Loyer 2 - Ground Plane

.

Figure 12. Layer 2 Artwork

•

►

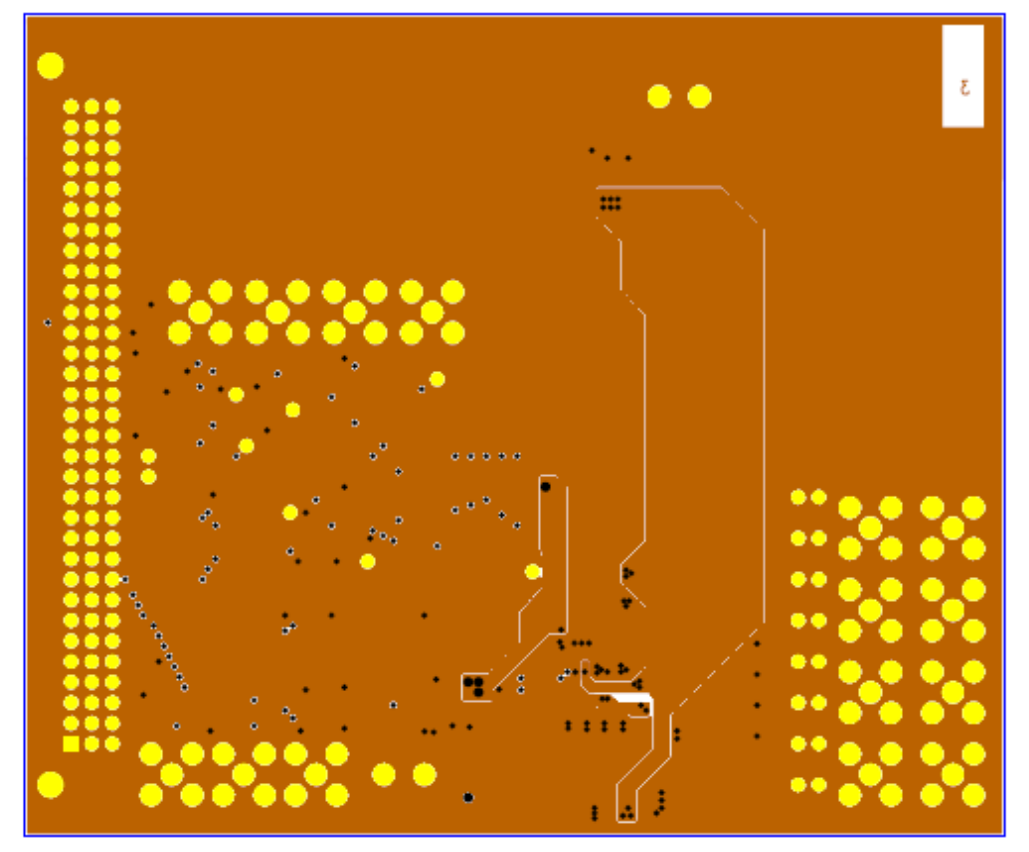

Eval-AD7606/07/08EDZ (Rev. A1) - Component Side View

Layer 3 - Power/Gnd Plane

Figure 13 Layer 3 Artwork

,

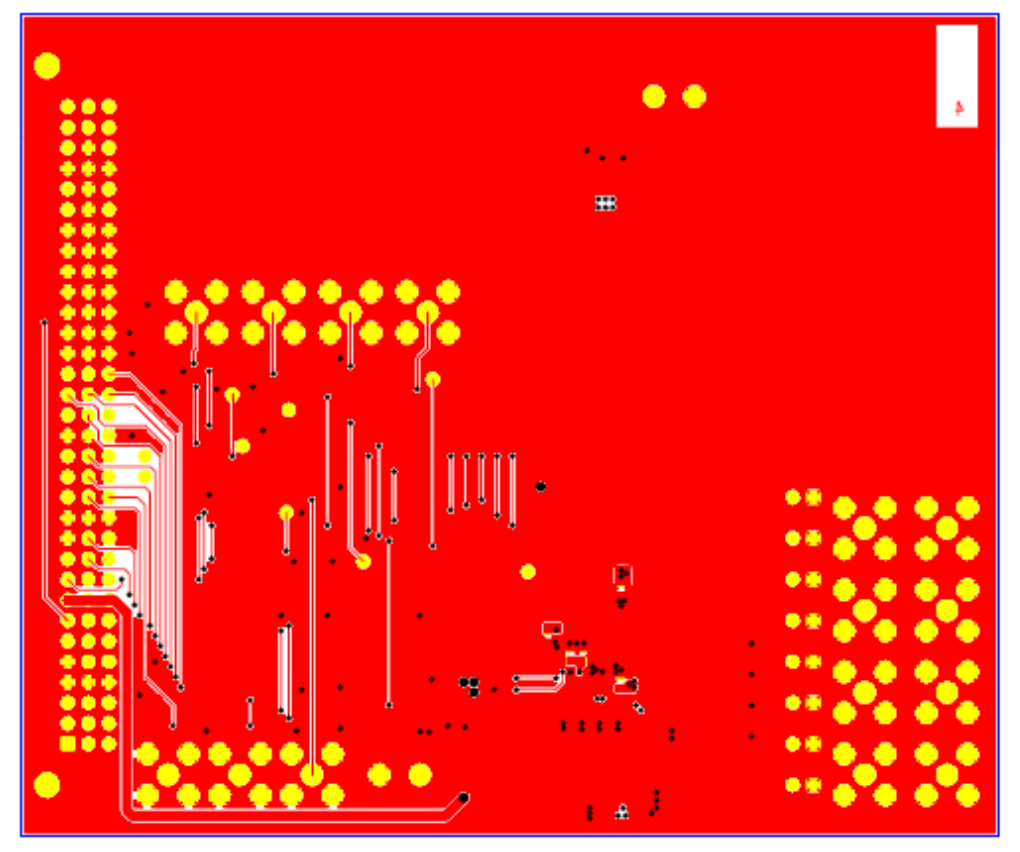

Eval-AD7606/07/08EDZ (Rev. A1) - Component Side View

Layer 4 – Solder Side

.

Figure 64 Solder Side Artwork

٣

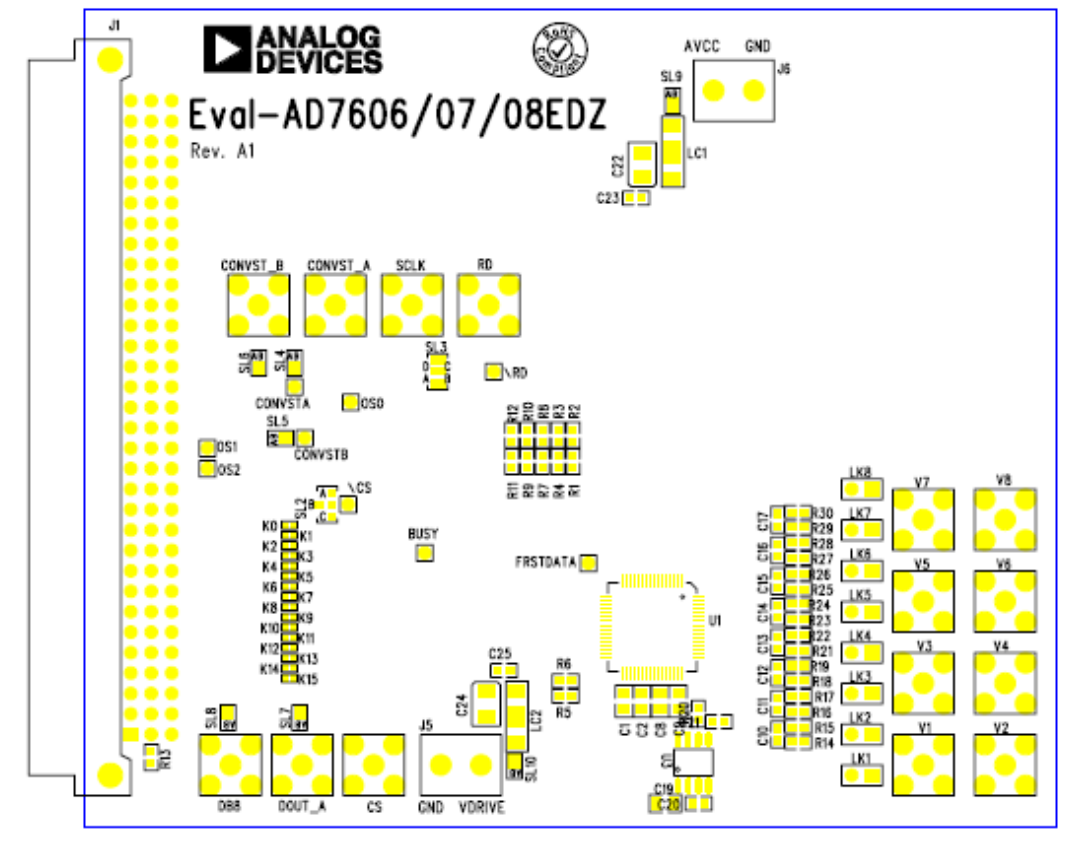

Eval-AD7606/07/08EDZ (Rev. A1) - Component Side View

Component Side Silkscreen

Figure 15. Component Side Silkscreen

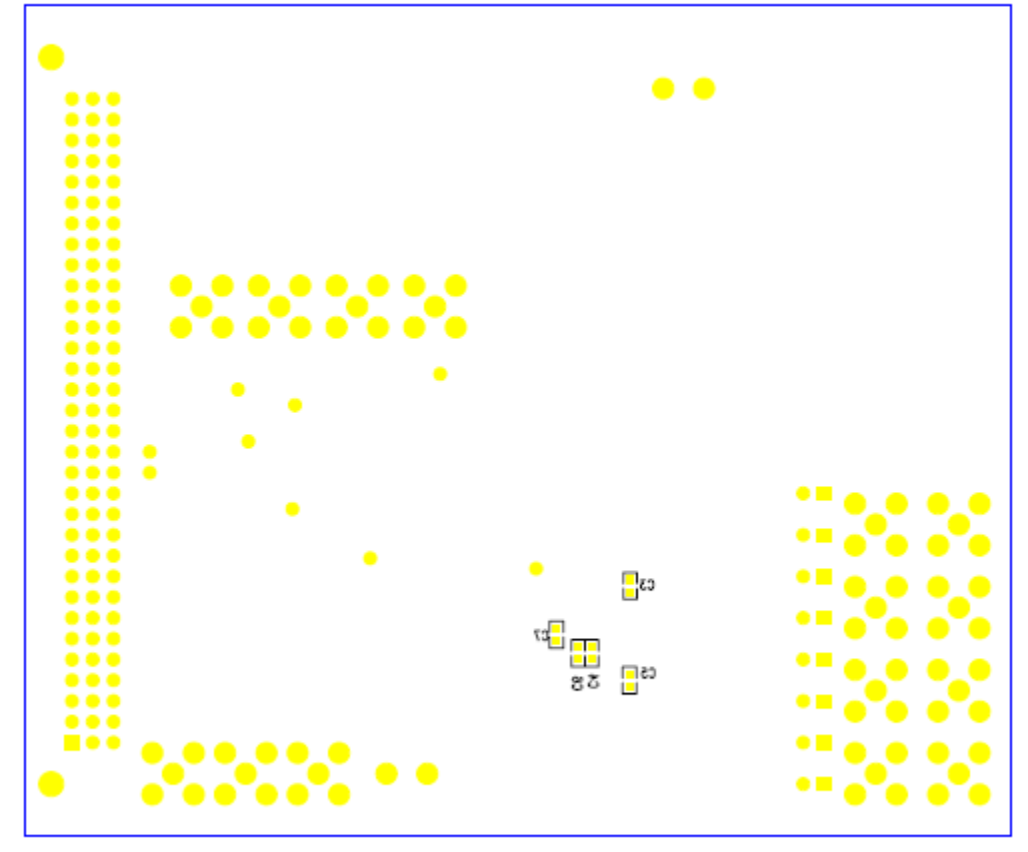

Eval-AD7606/07/08EDZ (Rev. A1) - Component Side View

Solder Side Silkscreen

Figure 16. Bottom layer silkscreen

۰.

### **ORDERING INFORMATION**

### **BILL OF MATERIALS**

#### Table 8

| Name     | Part Description | Value | Tolerance | PART DESC                                          | Part Number        | STOCK CODE         |
|----------|------------------|-------|-----------|----------------------------------------------------|--------------------|--------------------|
| BUSY     | TESTPOINT        |       |           | Red Testpoint                                      | 20-313137          | FEC 8731144 (Pack) |
| C1       | CAP              | 1uF   | ±10%      | 10V X7R Ceramic Capacitor                          | CC0805KKX7R6BB105  | FEC 3352067        |
| C2       | CAP              | 1uF   | ±10%      | 10V X7R Ceramic Capacitor                          | CC0805KKX7R6BB105  | FEC 3352067        |
| C3       | CAP              | 0.1uF | ±10%      | 50V X7R Ceramic Capacitor                          | GRM188R71H104KA93D | FEC 8820023        |
| C4       | CAP              | 0.1uF | ±10%      | 50V X7R Ceramic Capacitor                          | GRM188R71H104KA93D | FEC 8820023        |
| C5       | САР              | 0.1uF | ±10%      | 50V X7R Ceramic Capacitor                          | GRM188R71H104KA93D | FEC 8820023        |
| 6        | CAR              |       | n/2       | 0603 Ceramic Capacitor                             | ТРА                | Not Accombled      |
| C7       |                  |       | +10%      | 50V X7R Ceramic Canacitor                          | GRM188R71H104KA93D | FEC 8820023        |
| C8       | САР              | 10uF  | +10%      | 10V X5R Ceramic Capacitor                          | 2222 2401 3676     | FEC 9402136        |
| (9       | САР              | 10uF  | +10%      | 10V X5R Ceramic Capacitor                          | 2222 2401 3676     | FEC 9402136        |
| C10      | CAP              | DNI   | ТВА       | 0603 Ceramic Capacitor                             | тва                | Not Assembled      |
|          |                  |       |           | 0603 Ceramic Capacitor                             |                    |                    |
| C11      | CAP              | DNI   | ТВА       | Location - Not Populated                           | ТВА                | Not Assembled      |
| C12      | САР              | DNI   | ТВА       | Location - Not Populated                           | ТВА                | Not Assembled      |
| C12      | CAR              |       | ТРА       | 0603 Ceramic Capacitor                             | тра                | Not Assembled      |
|          | CAF              | DINI  | IDA       | 0603 Ceramic Capacitor                             | IDA                | Not Assembled      |
| C14      | САР              | DNI   | ТВА       | Location - Not Populated                           | ТВА                | Not Assembled      |
| C15      | САР              | DNI   | ТВА       | 0603 Ceramic Capacitor<br>Location - Not Populated | ТВА                | Not Assembled      |
| C16      | САР              | DNI   | ТВА       | 0603 Ceramic Capacitor<br>Location - Not Populated | ТВА                | Not Assembled      |
| C17      | САР              | DNI   | ТВА       | 0603 Ceramic Capacitor<br>Location - Not Populated | ТВА                | Not Assembled      |
| C19      | САР              | 10uF  | ±10%      | 10V X5R Ceramic Capacitor                          | 2222 2401 3676     | FEC 9402136        |
| C20      | САР              | 0.1uF | ±10%      | 50V X7R Ceramic Capacitor                          | GRM188R71H104KA93D | FEC 8820023        |
| C21      | САР              | 0.1uF | ±10%      | 50V X7R Ceramic Capacitor                          | GRM188R71H104KA93D | FEC 8820023        |
| C22      | CAP+             | 10uF  | ±10%      | 20V Tantalum Capacitor                             | TAJB106K020R       | FEC 197427         |
| C23      | САР              | 0.1uF | ±10%      | 50V X7R Ceramic Capacitor                          | GRM188R71H104KA93D | FEC 8820023        |
| C24      | CAP+             | 10uF  | ±10%      | 20V Tantalum Capacitor                             | TAJB106K020R       | Not Assembled      |
| C25      | САР              | 0.1uF | ±10%      | 50V X7R Ceramic Capacitor                          | GRM188R71H104KA93D | FEC 8820023        |
| CONVSTA  | TESTPOINT        |       |           | Red Testpoint                                      | 20-313137          | FEC 8731144 (Pack) |
| CONVSTB  | TESTPOINT        |       |           | Red Testpoint                                      | 20-313137          | FEC 8731144 (Pack) |
| CONVST_A | SMB              |       |           | Straight PCB Mount SMB Jack -<br>50 Ohm            | 1-1337482-0        | Not Assembled      |
| CONVST_B | SMB              |       |           | Straight PCB Mount SMB Jack -<br>50 Ohm            | 1-1337482-0        | Not Assembled      |
| CS       | SMB              |       |           | Straight PCB Mount SMB Jack -<br>50 Ohm            | 1-1337482-0        | Not Assembled      |
| DB8      | SMB              |       |           | Straight PCB Mount SMB Jack -<br>50 Ohm            | 1-1337482-0        | Not Assembled      |
| DOUT_A   | SMB              |       |           | Straight PCB Mount SMB Jack -<br>50 Ohm            | 1-1337482-0        | Not Assembled      |
| FRSTDATA | TESTPOINT        |       |           | Red Testpoint                                      | 20-313137          | FEC 8731144 (Pack) |
| J1       | CON\41612\96     |       |           | DIN41612 PCB Connector 96-Pin                      | 0903 196 7921      | FEC 1096832        |
| J5       | CON\POWER        |       |           | 2 Pin Terminal Block (5mm Pitch)                   | CTB5000/2          | FEC 151789         |
| J6       | CON\POWER        |       |           | 2 Pin Terminal Block (5mm Pitch)                   | CTB5000/2          | FEC 151789         |
| KO       | SHORT-0402       |       |           | Shorting Location - Use 0402 0r                    | n/a                | Populate with      |

|      |            |     |                   | Resistor if short is required                                    |                      | 0ohm 0402 resister                  |
|------|------------|-----|-------------------|------------------------------------------------------------------|----------------------|-------------------------------------|
| К1   | SHORT-0402 |     |                   | Shorting Location - Use 0402 Or<br>Resistor if short is required | n/a                  | Populate with<br>Oohm 0402 resister |
| К2   | SHORT-0402 |     |                   | Shorting Location - Use 0402 Or<br>Resistor if short is required | n/a                  | Populate with<br>00hm 0402 resister |
| КЗ   | SHORT-0402 |     |                   | Shorting Location - Use 0402 Or<br>Resistor if short is required | n/a                  | Populate with<br>00hm 0402 resister |
| К4   | SHORT-0402 |     |                   | Shorting Location - Use 0402 0r<br>Resistor if short is required | n/a                  | Populate with<br>0ohm 0402 resister |
| К5   | SHORT-0402 |     |                   | Shorting Location - Use 0402 Or<br>Resistor if short is required | n/a                  | Populate with<br>00hm 0402 resister |
| K6   | SHORT-0402 |     |                   | Shorting Location - Use 0402 Or<br>Resistor if short is required | n/a                  | Populate with<br>00hm 0402 resister |
| K7   | SHORT-0402 |     |                   | Shorting Location - Use 0402 Or<br>Resistor if short is required | n/a                  | Populate with<br>00hm 0402 resister |
| K8   | SHORT-0402 |     |                   | Shorting Location - Use 0402 0r<br>Resistor if short is required | n/a                  | Populate with<br>0ohm 0402 resister |
| К9   | SHORT-0402 |     |                   | Shorting Location - Use 0402 0r<br>Resistor if short is required | n/a                  | Populate with<br>0ohm 0402 resister |
| K10  | SHORT-0402 |     |                   | Shorting Location - Use 0402 0r<br>Resistor if short is required | n/a                  | Populate with<br>0ohm 0402 resister |
| K11  | SHORT-0402 |     |                   | Shorting Location - Use 0402 0r<br>Resistor if short is required | n/a                  | Populate with<br>0ohm 0402 resister |
| K12  | SHORT-0402 |     |                   | Shorting Location - Use 0402 0r<br>Resistor if short is required | n/a                  | Populate with<br>0ohm 0402 resister |
| K13  | SHORT-0402 |     |                   | Shorting Location - Use 0402 0r<br>Resistor if short is required | n/a                  | Populate with<br>0ohm 0402 resister |
| K14  | SHORT-0402 |     |                   | Shorting Location - Use 0402 0r<br>Resistor if short is required | n/a                  | Populate with<br>0ohm 0402 resister |
| K15  | SHORT-0402 |     |                   | Shorting Location - Use 0402 0r<br>Resistor if short is required | n/a                  | Populate with<br>0ohm 0402 resister |
| LC1  | EMC_FILTER | 1nF | (+80% / -<br>20%) | 3-Terminal Capacitor                                             | NFM61R10T102T1       | FEC 952-8202                        |
| LC2  | EMC_FILTER | 1nF | (+80% / -<br>20%) | 3-Terminal Capacitor                                             | NFM61R10T102T1       | FEC 952-8202                        |
| LK1  | JUMPER     |     |                   | 2 Pin (0.1" Pitch) Header &<br>Shorting Shunt                    | M20-9990246          | FEC 1022247 & 150-<br>411           |
| LK2  | JUMPER     |     |                   | 2 Pin (0.1" Pitch) Header &<br>Shorting Shunt                    | M20-9990246          | FEC 1022247 & 150-<br>411           |
| LK3  | JUMPER     |     |                   | 2 Pin (0.1" Pitch) Header &<br>Shorting Shunt                    | M20-9990246          | FEC 1022247 & 150-<br>411           |
| LK4  | JUMPER     |     |                   | 2 Pin (0.1" Pitch) Header &<br>Shorting Shunt                    | M20-9990246          | FEC 1022247 & 150-<br>411           |
| LK5  | JUMPER     |     |                   | 2 Pin (0.1" Pitch) Header &<br>Shorting Shunt                    | M20-9990246          | FEC 1022247 & 150-<br>411           |
| LK6  | JUMPER     |     |                   | 2 Pin (0.1" Pitch) Header &<br>Shorting Shunt                    | M20-9990246          | FEC 1022247 & 150-<br>411           |
| LK7  | JUMPER     |     |                   | 2 Pin (0.1" Pitch) Header &<br>Shorting Shunt                    | M20-9990246          | FEC 1022247 & 150-<br>411           |
| LK8  | JUMPER     |     |                   | 2 Pin (0.1" Pitch) Header & Shorting Shunt                       | M20-9990246          | FEC 1022247 & 150-<br>411           |
| OS0  | TESTPOINT  |     |                   | Red Testpoint                                                    | 20-313137            | FEC 8731144 (Pack)                  |
| OS1  | TESTPOINT  |     |                   | Red Testpoint                                                    | 20-313137            | FEC 8731144 (Pack)                  |
| OS2  | TESTPOINT  |     |                   | Red Testpoint                                                    | 20-313137            | FEC 8731144 (Pack)                  |
| R1   | RES        | 1K  | ±1%               | SMD Resistor                                                     | MC 0.063W 0603 1k    | Not Assembled                       |
| R2   | RES        | 1K  | ±1%               | 0603 Resistor Location - Not<br>Populated                        | MC 0.063W 0603 1k    | Not Assembled                       |
| R3   | RES        | 1K  | ±1%               | SMD Resistor                                                     | MC 0.063W 0603 1k    | FEC 933-0380                        |
| R4   | RES        | 1K  | ±1%               | 0603 Resistor Location - Not<br>Populated                        | MC 0.063W 0603 1k    | Not Assembled                       |
| R5   | RES        | 1K  | +1%               | 0603 Resistor Location - Not<br>Populated                        | MC 0.063W 0603 1k    | Not Assembled                       |
| 11.5 | ne.J       |     | ±1/0              | i opulateu                                                       | 101C 0.003 W 0003 TK | Not Assembled                       |

# **Preliminary Technical Data**

### EVAL-AD7606/7/8EDZ

| R6   | RES                       | 1K | ±1% | SMD Resistor                                | MC 0.063W 0603 1k                      | FEC 933-0380                                          |
|------|---------------------------|----|-----|---------------------------------------------|----------------------------------------|-------------------------------------------------------|
|      |                           |    |     | 0603 Resistor Location - Not                |                                        |                                                       |
| R7   | RES                       | 1K | ±1% | Populated                                   | MC 0.063W 0603 1k                      | Not Assembled                                         |
| R8   | RES                       | 1K | ±1% | SMD Resistor                                | MC 0.063W 0603 1k                      | Not Assembled                                         |
| R9   | RES                       | 1K | ±1% | 0603 Resistor Location - Not<br>Populated   | MC 0.063W 0603 1k                      | Not Assembled                                         |
| R10  | RES                       | 1K | ±1% | SMD Resistor                                | MC 0.063W 0603 1k                      | Not Assembled                                         |
| R11  | RES                       | 1K | ±1% | 0603 Resistor Location - Not<br>Populated   | MC 0.063W 0603 1k                      | Not Assembled                                         |
| R12  | RES                       | 1K | ±1% | SMD Resistor                                | MC 0.063W 0603 1k                      | Not Assembled                                         |
| R13  | RES                       | 1K | ±1% | SMD Resistor                                | MC 0.063W 0603 1K                      | Not Assembled                                         |
| R14  | RES                       | Or | ±1% | SMD Resistor                                | MC 0.063W 0603 0r                      | FEC 933-1662                                          |
| R15  | RES                       | Or | ±1% | SMD Resistor                                | MC 0.063W 0603 0r                      | FEC 933-1662                                          |
| R16  | RES                       | Or | ±1% | SMD Resistor                                | MC 0.063W 0603 0r                      | FEC 933-1662                                          |
| R17  | RES                       | Or | ±1% | SMD Resistor                                | MC 0.063W 0603 0r                      | FEC 933-1662                                          |
| R18  | RES                       | Or | ±1% | SMD Resistor                                | MC 0.063W 0603 0r                      | FEC 933-1662                                          |
| R19  | RES                       | Or | ±1% | SMD Resistor                                | MC 0.063W 0603 0r                      | FEC 933-1662                                          |
| R20  | RES                       | Or | ±1% | SMD Resistor                                | MC 0.063W 0603 0r                      | FEC 933-1662                                          |
| R21  | RES                       | Or | ±1% | SMD Resistor                                | MC 0.063W 0603 0r                      | FEC 933-1662                                          |
| R22  | RES                       | Or | ±1% | SMD Resistor                                | MC 0.063W 0603 0r                      | FEC 933-1662                                          |
| R23  | RES                       | Or | ±1% | SMD Resistor                                | MC 0.063W 0603 0r                      | FEC 933-1662                                          |
| R24  | RES                       | Or | ±1% | SMD Resistor                                | MC 0.063W 0603 0r                      | FEC 933-1662                                          |
| R25  | RES                       | Or | ±1% | SMD Resistor                                | MC 0.063W 0603 0r                      | FEC 933-1662                                          |
| R26  | RES                       | Or | ±1% | SMD Resistor                                | MC 0.063W 0603 0r                      | FEC 933-1662                                          |
| R27  | RES                       | 0r | ±1% | SMD Resistor                                | MC 0.063W 0603 0r                      | FEC 933-1662                                          |
| R28  | RES                       | Or | ±1% | SMD Resistor                                | MC 0.063W 0603 0r                      | FEC 933-1662                                          |
| R29  | RES                       | Or | ±1% | SMD Resistor                                | MC 0.063W 0603 0r                      | FEC 933-1662                                          |
| R30  | RES                       | Or | ±1% | SMD Resistor                                | MC 0.063W 0603 0r                      | FEC 933-1662                                          |
| RD   | SMB                       |    |     | Straight PCB Mount SMB Jack -<br>50 Ohm     | 1-1337482-0                            | Not Assembled                                         |
| SCLK | SMB                       |    |     | Straight PCB Mount SMB Jack -<br>50 Ohm     | 1-1337482-0                            | Not Assembled                                         |
| SL2  | SOLDERLINK-<br>3WAY       |    |     | 3-way Solder Link (Use 0r 0603<br>Resistor) | Insert in Link Position<br>"B"         | FEC 933-1662                                          |
| SL3  | SOLDERLINK-<br>4WAY       |    |     | 4-way Solder Link (Use 0r 0603<br>Resistor) | Insert in Link Position<br>"A"         | FEC 933-1662                                          |
| 51.4 | JUMPER2\SOLDER-           |    |     | 2 Way solder Bridge                         | Insert in Link Position                | EEC 022 1662                                          |
| JL4  | JUMPER2\SOLDER-           |    |     |                                             | Insert in Link Position                | 160 955-1002                                          |
| SL5  | BRIDGE                    |    |     | 2 Way solder Bridge                         | "A"                                    | FEC 933-1662                                          |
| SL6  | BRIDGE                    |    |     | 2 Way solder Bridge                         | "B"                                    | FEC 933-1662                                          |
|      |                           |    |     |                                             |                                        | Keep Pads Free of                                     |
| SL7  | JUMPER2\SOLDER-<br>BRIDGE |    |     | 2 Way solder Bridge                         | n/a                                    | solder (Not<br>Assembled)                             |
| SL8  | JUMPER2\SOLDER-<br>BRIDGE |    |     | 2 Way solder Bridge                         | n/a                                    | Keep Pads Free of<br>solder (Not<br>Assembled)        |
| SL9  | JUMPER2\SOLDER-<br>BRIDGE |    |     | 2 Way solder Bridge                         | Solder to Link A                       | Center pad and A<br>Side to be shorted<br>with Solder |
| SL10 | JUMPER2\SOLDER-<br>BRIDGE |    |     | 2 Way solder Bridge                         | Solder to Link A                       | Center pad and A<br>Side to be shorted<br>with Solder |
| U1   | AD7606/7/8                |    |     | Analog/Digital Converter                    | AD7606BSTZ<br>AD7607BSTZ<br>AD7608BSTZ | AD7606BSTZ<br>AD7607BSTZ<br>AD7608BSTZ                |
| U3   | ADR421                    |    |     | 2.5V Reference                              | ADR421ARZ                              | ADR421ARZ                                             |

| V1  | SMB       | Straight PCB Mount SMB Jack -<br>50 Ohm | 1-1337482-0 | FEC 1206013        |
|-----|-----------|-----------------------------------------|-------------|--------------------|
| V2  | SMB       | Straight PCB Mount SMB Jack -<br>50 Ohm | 1-1337482-0 | FEC 1206013        |
| V3  | SMB       | Straight PCB Mount SMB Jack -<br>50 Ohm | 1-1337482-0 | FEC 1206013        |
| V4  | SMB       | Straight PCB Mount SMB Jack -<br>50 Ohm | 1-1337482-0 | FEC 1206013        |
| V5  | SMB       | Straight PCB Mount SMB Jack -<br>50 Ohm | 1-1337482-0 | FEC 1206013        |
| V6  | SMB       | Straight PCB Mount SMB Jack -<br>50 Ohm | 1-1337482-0 | FEC 1206013        |
| V7  | SMB       | Straight PCB Mount SMB Jack -<br>50 Ohm | 1-1337482-0 | FEC 1206013        |
| V8  | SMB       | Straight PCB Mount SMB Jack -<br>50 Ohm | 1-1337482-0 | FEC 1206013        |
| \CS | TESTPOINT | Red Testpoint                           | 20-313137   | FEC 8731144 (Pack) |
| \RD | TESTPOINT | Red Testpoint                           | 20-313137   | FEC 8731144 (Pack) |
|     |           |                                         |             |                    |
|     |           |                                         |             |                    |

#### **ORDERING GUIDE**

| Model                       | Description                 |
|-----------------------------|-----------------------------|
| EVAL-AD7606EDZ <sup>1</sup> | Evaluation Board for AD7606 |
| EVAL-AD7607EDZ <sup>1</sup> | Evaluation Board for AD7607 |
| EVAL-AD7608EDZ <sup>1</sup> | Evaluation Board for AD7608 |
| EVAL- CED1Z <sup>1</sup>    | Controller Board            |

#### ESD CAUTION

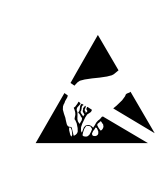

**ESD** (electrostatic discharge) sensitive device. Charged devices and circuit boards can discharge without detection. Although this product features patented or proprietary protection circuitry, damage may occur on devices subjected to high energy ESD. Therefore, proper ESD precautions should be taken to avoid performance degradation or loss of functionality.

<sup>1</sup> Z = RoHS Compliant Part.

### NOTES

### NOTES

### NOTES

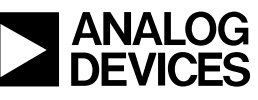

www.analog.com

©2008 Analog Devices, Inc. All rights reserved. Trademarks and registered trademarks are the property of their respective owners. EB07606-0-01/09(0)

Rev. PrD | Page 31 of 31